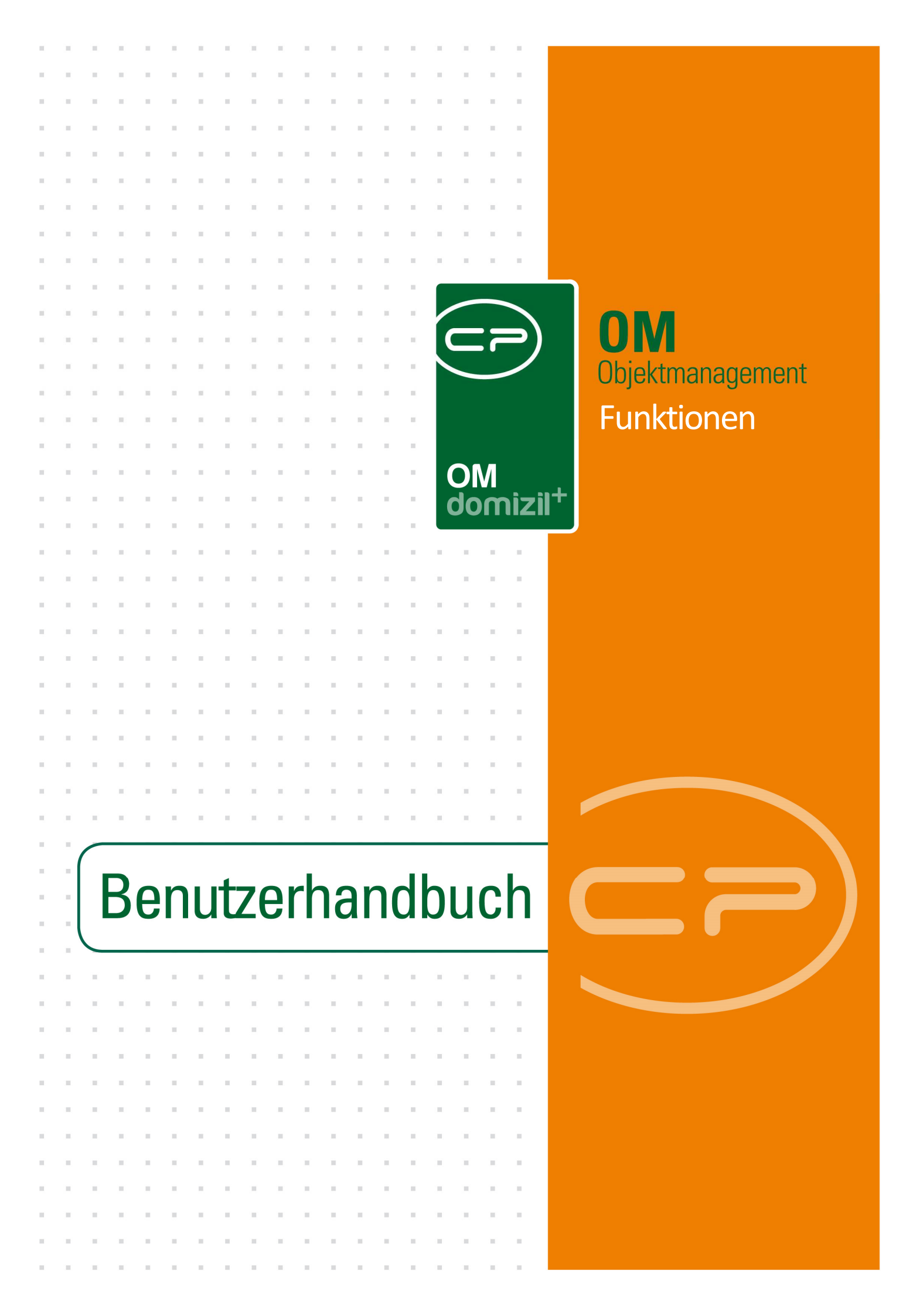

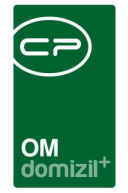

ï

10.00

# Inhaltsverzeichnis

K. K. K. K.

......

. . . .

. . . . . . . . . .

Benutzerhandbuch Funktionen

. . . .

10

| 1.  | Allgemein2                                     |
|-----|------------------------------------------------|
| 2.  | Der Funktionskatalog                           |
|     | Funktionsdetails4                              |
| 3.  | Zugeordnete Funktionen: Listen5                |
| 4.  | Dialog neue Funktion anlegen7                  |
| 5.  | Dialog Funktion bearbeiten10                   |
| 6.  | Weitere Möglichkeiten der Funktionszuordnung13 |
|     | Funktionszuordnung über Auftragsgebiete13      |
|     | Funktionen kopieren oder übertragen16          |
| Fun | ktionsbereinigung                              |
| 7.  | Fallbeispiel externe Wartung19                 |
| 8.  | Konfiguration25                                |
|     | Einstellungen Funktionsgruppen25               |
|     | Berechtigungen26                               |
|     | Globale Variablen27                            |
|     | Konfigurationstabellen28                       |
| Abb | ildungsverzeichnis                             |

10 H H

10

10

10.00

. . . . .

. .

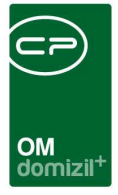

# 1. Allgemein

Funktionen sind zum Beispiel regelmäßige Aufgaben und Verantwortlichkeiten, die sowohl Personen als auch Firmen zugeordnet werden können. Funktionen können den Status eines Bestandnehmers betreffen (z.B. als Mieter oder Eigentümer), die Stellung einer Person im Unternehmen (z.B. als Sachbearbeiter für Mieten) oder in der Gesellschaft (z.B. als Bürgermeister). Außerdem können mit der Funktion regelmäßige (z.B. Wartungen), aber auch zeitlich begrenzte Aufgaben (z.B. Bauleitung) verbunden sein.

Entsprechend werden Funktionen an vielen Stellen im d+ OM genutzt. Es ist deshalb sehr wichtig, dass die entsprechenden Daten zu Funktionen und Funktionsträgern richtig gewartet werden, insbesondere dann, wenn externe Firmen Funktionsträger sind und auf die entsprechenden Daten zugreifen müssen.

Es gibt außerdem bestimmte Funktionen, die das System bereitstellt bzw. die durch die Konvertierung aus dem d+ RW erstellt werden. Dabei handelt es sich um die Bestandnehmerfunktionen Mieter und Eigentümer (61000 und 51000), sowie um Zustellpersonen und Zustellbevollmächtigte (31000 und 41000). Diese Funktionen können nicht gelöscht oder geändert werden. Sie können auch nicht manuell im d+ OM vergeben werden.

#### Benutzerhandbuch Funktionen

Letzte Änderung: 03/2023

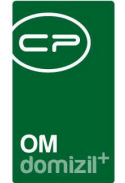

# 2. Der Funktionskatalog

| Funktionsarten                            |             |                          |                               | мнт |
|-------------------------------------------|-------------|--------------------------|-------------------------------|-----|
| ichkriterien                              |             |                          |                               |     |
| Lade Liste automatisch                    | Nur berecht | igte Funktionen anzeigen |                               |     |
|                                           | enthält     | 👻 🔎 Suchen 🛛 🕅 Alle      | •                             |     |
| 4⊂ Nummer                                 | Эгирре      | Funktion                 | Funktion Beschreibung         |     |
| 77010                                     | Extern      | WART NOTBEL              | Warter Notlichtanlage         | 1   |
| 77005                                     | Extern      | WART SOLAR               | Warter Solaranlage            |     |
| 77001                                     | Extern      | WART SPIELPLATZ          | Warter Spielplatz             | 1   |
| 77000 1                                   | Extern      | WART PERSONENAUFZ        | Warter Personenaufzüge        |     |
| 76027                                     | Extern      | Prüfer Sicherheitsgurte  |                               |     |
| 75001                                     | Extern      | ZEIT                     | Zeitungszustelldienst         |     |
| 41000                                     | Extern      | Zustellbevollmächtigte   | Zustellbevollmächtigte Person |     |
| 83100                                     | Extern      | IN BAL                   | Bauamtsleiter                 |     |
| -1                                        |             | LEER                     | keine Funktionszuordnung      |     |
| 81300005                                  | B1300       | fünfjährlich             | B1300 fünfjährlich            |     |
| 82300                                     | Extern      | VIP - Hausbetreuer       |                               |     |
| 83102                                     | Extern      | IN - BAT                 | Bauamtstechniker              |     |
| 83101                                     | Extern      | IN - BAP                 | Baupolizei                    |     |
| 91919191                                  | Extern      | t erz rth g              | dfg fdsfdsfdf                 |     |
| 81300365                                  | B1300       | täglich                  | B1300 täglich                 |     |
| 8130052                                   | B1300       | wöchentlich              | B1300 wöchentlich             |     |
| 81300003                                  | B1300       | dreijährlich             | B1300 dreijährlich            |     |
| 81300002                                  | B1300       | zweijährlich             | B1300 zweijährlich            |     |
| 92929292                                  | Extern      | are                      |                               |     |
| 83010                                     | Extern      | IN - GAL                 | Gemeindeamtsleiter            |     |
| 82020                                     | Extern      | VIP - ARSB               | Aufsichtsrat Stadtbau         |     |
| Anzahl Datensätze: 235                    |             |                          |                               |     |
| An ann an an an an an an an an an an an a |             |                          |                               |     |

Abbildung 1 - Funktionskatalog

Um Funktionen zuweisen zu können, ist es zunächst erforderlich, in den *Grundeinstellungen - OM Allgemein* über die Schaltfläche *Funktionskatalog* alle erforderlichen Funktionen anzulegen.

In diesem Dialog werden die bereits bestehenden Funktionen angezeigt. Sie können dabei suchen und filtern. Die bestehenden Funktionen können bearbeitet (über *Detail*) und *gelöscht* werden. Außerdem können über diesen Dialog *neue* Funktionen angelegt werden. Sie gelangen dann zu den Funktionsdetails. Über die Schaltfläche Berechtigungen wird der Dialog *Einstellungen Funktionsgruppen* geöffnet (siehe Seite 25).

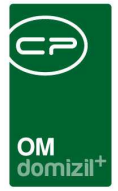

## Funktionsdetails

| Funktionsdetails < <n< th=""><th>HTTeststand&gt;&gt;</th><th></th></n<> | HTTeststand>>                      |              |
|-------------------------------------------------------------------------|------------------------------------|--------------|
| Funktionsdetails                                                        |                                    | NHT          |
| Nummer                                                                  | 12310                              |              |
| Funktion                                                                | Sachbearbeiter Ausstattung Einheit |              |
| Funktionsgruppe                                                         | Intern                             | -            |
| Funktion Beschreibung                                                   |                                    |              |
| SB legt die Ausstattung im (                                            | DM Web Access an                   | *            |
|                                                                         |                                    |              |
| •                                                                       |                                    | <del>۳</del> |
| letzte Änderung 03.07                                                   | .2014 16:14:38 Benutzer ace        | er-s         |
|                                                                         |                                    |              |

Abbildung 2 - Funktionsdetails

Hier geben Sie eine *Funktionsnummer* und -bezeichnung ein. Außerdem können Sie die Funktion einer *Gruppe* hinzufügen. Es besteht hierbei die Möglichkeit, die Bearbeitung von Funktionszuordnungen einer bestimmten Gruppe (z.B. extern) mit einer Berechtigung abzusichern. Diese Berechtigungen können über den Menüpunkt *Einstellungen Funktionsgruppen* im Hauptmenü des Objektmanagements (Bereich *Grundeinstellungen*) konfiguriert werden. Nähere Informationen dazu finden Sie auf Seite 25.

Die Gruppen werden in den *Status aller Art* im Menü *Grundeinstellungen - OM Allgemein* gewartet. Stellen Sie dafür im entsprechenden Dialog die *Tabelle Funktion* und die *Gruppe* ein. Dann können Sie über die Schaltflächen *Hinzufügen* und *Entfernen* die Einträge warten.

Im Feld *Beschreibung* können Sie außerdem eine vollständige Beschreibung der Funktion eingeben.

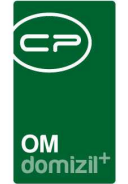

# 3. Zugeordnete Funktionen: Listen

| Schaden < <tigteststand>&gt;</tigteststand>  |                                                                 |                                  |
|----------------------------------------------|-----------------------------------------------------------------|----------------------------------|
| Schaden                                      |                                                                 | TIG                              |
| ufnahme Zuordnung Versicherung Funktionen    | Betroffene Rechnungen von Aufträgen zum Schaden Notiz           |                                  |
| Einschränkung                                |                                                                 | 2                                |
| 🔲 auch inaktive anzeigen 🛛 👔                 | unktionstypen 👽 Alle auswählen 💥 keine auswählen                |                                  |
| Funktionsgruppen Alle                        | ] Firma                                                         |                                  |
| beginnt mit 👻                                | 🔎 Suchen 🛛 🧱 🕅 🖉                                                | + Funktion hinzufügen            |
| Funktion Funktionsbeschreibung Zuordnung von | Zuordnung zu Nummer Gruppe Beginnt am Endet am Zuordnung von Mo | 💈 Funktion bearbeiten            |
| SB Schaden Sachbearbeiter Schaden V 7 - Be   | ienfehler W , D a 1 6 intern 28.08.2018 31.12.2099 Schaden      | Funktionen löschen Aktualisieren |
|                                              |                                                                 | Funktion kopieren                |
|                                              |                                                                 | 💊 Schlüssel                      |
|                                              |                                                                 | Enddatum definieren              |
|                                              |                                                                 | 🔰 zur Person                     |
|                                              |                                                                 | Serienbriefe                     |
| <                                            | >                                                               | 🔏 Kurzmitteilung                 |
| Anzahl Datensätze: 1                         | usgeblendete Spatten                                            | E-Mail an Funktionsträger        |
| rfasst am                                    | CPAWED Letzte Änderung28.08.2018 11:12:28 Benutzer CPAWED       |                                  |
| Neu 📑 Löschen 🔀 Dokumente                    | Berichte                                                        |                                  |

Abbildung 3 - Funktionsregister im Schadensdetail

Benutzerhandbuch Funktionen

Träger einer Funktion kann eine Person oder eine Firma sein. Eine Firma oder eine Person können dieselbe Funktion bei mehreren Objekten, mehreren Einheiten, mehreren Projekten etc. innehaben. Bei den meisten Datensätzen werden Funktionen über das Register *Funktionen* zugewiesen. Sobald Sie dieses Register (zum Beispiel im Schadensdialog wie oben) aufgerufen haben, sehen Sie alle bereits vorhandenen Funktionen und können diese mit Klick auf *Funktion bearbeiten* editieren. Im Bereich *Einschränkung* können verschiedene Filter für die Anzeige der Funktionen gesetzt werden. Außerdem können Sie eine Suche nutzen. Lediglich im Abstimmungs- und im Objekt-stammdatendialog sieht die Funktionsliste etwas anders aus. Im Objektdialog werden zum Beispiel zusätzlich die Schlüssel von Funktionsträgern angezeigt und über die Schaltfläche *Kurzmitteilung* können Sie den hinterlegten Bericht aufrufen, der an den markierten Funktionsträger adressiert ist. Außerdem ist es möglich, direkt aus der Funktionsträgerliste eine E-Mail an den Funktionsträger zu schicken.

|          |              |             |                            |      | ×         | × | ×          |       |
|----------|--------------|-------------|----------------------------|------|-----------|---|------------|-------|
| Χ.       |              |             |                            |      |           |   |            |       |
|          |              |             | OM<br>domizil <sup>+</sup> |      |           |   |            |       |
|          |              |             |                            |      |           |   |            |       |
|          |              |             |                            |      |           |   |            |       |
| 🔄 inakti | ve Objekte a | nzeigen     |                            |      |           |   |            |       |
|          | aka / Datum  | Augetettung | Bank / kfm Datan           | Waha | haufördar |   | a dividual | la Ea |

| ktionen               | für das ak            | tuelle Obje    | kt                 |             |            |                                                                         |                       |                          |          |                  |                  |                            |                      |                                        |
|-----------------------|-----------------------|----------------|--------------------|-------------|------------|-------------------------------------------------------------------------|-----------------------|--------------------------|----------|------------------|------------------|----------------------------|----------------------|----------------------------------------|
| nktionsg<br>] auch in | ruppen<br>naktive anz | Alle<br>zeigen |                    | •           |            | <ul> <li>✓ auch Ausstattungsfr</li> <li>✓ Auch Stiegenhausfr</li> </ul> | inktione<br>inktionei | n anzeiger<br>n anzeiger | ) [      | Z auch Ausstattu | ngsfunktionen zu | i Wohnan <b>la</b> gen anz | eigen                |                                        |
|                       |                       |                | beginnt mit        | <b>+</b> [] | Suchen     | Alle                                                                    |                       |                          |          | - 💩 🐹            |                  |                            |                      | 2um Funktionsträge                     |
| unktions              | snummer               | Funktionst     | eschreibung        |             | Art        | Funktionsträger /                                                       | Telefo                | n Privat                 | Schlüsse | Funktionsbeginn  | Funktionsende    | Zuordnungsdatum            | Bemerkung vorhande 🔺 | E Funktion hinzufüger                  |
|                       | 8130012               | B1300 mo       | natlich            |             | PERSON     | Shkurte                                                                 | +43                   | 34                       | 1        | 20.11.2015       | 31.12.2099       | 20.11.2015                 | ×                    | Funktion bearbeite                     |
|                       | 13300                 | Bauleitung     | 1                  |             | PERSON     | Andreas                                                                 |                       |                          |          | 02.05.2016       | 31.12.2999       | 02.05.2016                 | × –                  | Eunktion entfernen                     |
|                       | 88000                 | Ansprech       | person             |             | PERSON     | Yaqooob                                                                 |                       |                          |          | 04.11.2015       | 31.12.2099       | 04.11.2015                 | ×                    | T distant citromen                     |
|                       | 11610                 | Anlagenbe      | etreuer Stiegenha  | usreinigung | PERSON     | Siegfried                                                               |                       |                          |          | 24.01.2017       | 31.12.2999       | 24.01.2017                 | × E                  | <ul> <li>Funktionen kopiere</li> </ul> |
| 8                     | 1300002               | B1300 zw       | eijährlich         |             | PERSON     | Birgit                                                                  | 06                    | 91                       |          | 21.02.2018       | 31.12.2999       | 21.02.2018                 | ×                    | Schlüssel                              |
|                       | 83102                 | Bauamtste      | echniker           |             | PERSON     | Hubert                                                                  |                       |                          |          | 29.06.2016       | 31.12.2999       | 29.06.2016                 | ×                    | - Caricobriefe                         |
|                       | 76003                 | Warter Fe      | uerlöscher         |             | KREDITOR   | Euromax (000326)                                                        |                       |                          |          | 04.12.2015       | 31.12.2999       | 04.12.2015                 | ×                    | Seriendriere                           |
|                       | 11600                 | Hausbetre      | uer                |             | PERSON     | Klaus                                                                   |                       |                          |          | 09.08.2007       | 31.12.2099       | 09.08.2007                 | ×                    | 🔁 Kurzmitteilung                       |
|                       | 11620                 | Anlagenbe      | etreuer Grünanla   | gen         | KREDITOR   | Herbert (000473)                                                        |                       |                          |          | 31.07.2007       | 31.12.2099       | 31.07.2007                 | ×                    | Dokumente                              |
|                       | 11303                 | Hauptvera      | intwortlicher Klei | naufträge   | PERSON     | Irmgard                                                                 | +43                   | 34                       |          | 28.05.2009       | 31.12.2999       | 28.05.2009                 | ×                    |                                        |
|                       | 11304                 | Hauptvera      | ntwortlicher Gro   | ßaufträge   | PERSON     | Heidi                                                                   |                       |                          |          | 29.05.2009       | 31.12.2999       | 29.05.2009                 | ×                    | Enddatum definier                      |
|                       | 11303                 | Hauptvera      | intwortlicher Klei | naufträge   | PERSON     | Heidi                                                                   |                       |                          |          | 29.05.2009       | 31.12.2999       | 29.05.2009                 | ×                    |                                        |
|                       | 12301                 | Sachbear       | beiter Mieten      |             | PERSON     | Martin                                                                  |                       |                          |          | 03.12.2014       | 31.12.2999       | 05.12.2014                 | ×                    |                                        |
|                       | 12304                 | Sachbear       | beiter Auftragsw   | esen        | PERSON     | Michael                                                                 |                       |                          |          | 17.09.2013       | 31.12.2999       | 17.09.2013                 | ×                    |                                        |
|                       | 11302                 | Assistenti     | n des Hausverw     | alters      | PERSON     | Michael                                                                 |                       |                          |          | 17.09.2013       | 25.09.2013       | 17.09.2013                 | ×                    |                                        |
|                       | 12306                 | Sachbear       | beiter Schaden     |             | PERSON     | Michael                                                                 |                       |                          |          | 01.10.2013       | 31.12.2999       | 01.10.2013                 | ×                    |                                        |
|                       | 11303                 | Hauptvera      | intwortlicher Klei | naufträge   | PERSON     | Markus                                                                  |                       |                          |          | 05.07.2011       | 01.01.2018       | 05.07.2011                 | × -                  |                                        |
|                       |                       |                | Л                  | 1           |            |                                                                         |                       |                          |          |                  |                  |                            | Þ.                   |                                        |
| Anzahil               | Datensätz             | e: 67          |                    | Aus         | geblendete | Spalten Zuletzt aktualis                                                | iert: 06.             | 06.2018 0                | 7:20:52  |                  |                  |                            |                      |                                        |
|                       |                       |                |                    |             |            |                                                                         |                       |                          |          |                  |                  |                            |                      |                                        |

Abbildung 4 - Funktionsregister im Objektstammdatendialog

Objekt: 00003 / 0 IN03 <<NHTTeststand>>

Objekt: 00003 / 0 IN03

In jedem der Funktionsregister können Sie mit Klick auf die Schaltfläche *Funktion hinzufügen* eine neue Funktion anlegen (siehe folgendes Kapitel). Über *Funktion bearbeiten* können Sie eine oder mehrere zuvor markierte Funktionen ändern (siehe Seite 10ff.), mit Doppelklick auf einen Eintrag öffnet sich ebenfalls der Bearbeiten-Dialog. Bei den Objektfunktionen ist die Bearbeitung mehrerer Funktionen auf einmal nicht möglich. Außerdem können Sie über die Schaltfläche unter *Enddatum definieren* zum Dialog der ausgewählten Funktion springen (*zum Objekt, Auftrag* etc.) oder über die entsprechende Schaltfläche *Funktionen löschen*. Beachten Sie aber bitte, dass ein Löschen von Funktionen für die Nachvollziehbarkeit von Objektdaten nicht optimal ist. Geben Sie stattdessen lieber ein Enddatum für die Funktion ein, entweder durch Klick auf die Schaltfläche *Enddatum definieren* oder indem Sie die Funktion bearbeiten und dort das Datum ändern. Nach Ablauf dieses Datums wird die Funktion in den Funktionslisten dann standardmäßig ausgeblendet, außer Sie aktivieren die Checkbox *inaktive anzeigen* bei den Suchkriterien im oberen Bereich des Dialogs.

6

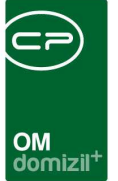

## 4. Dialog neue Funktion anlegen

Funktionszuordnungen bestehen immer aus einer Beziehung zwischen einer Firma oder einer Person (Funktionsträger) und dem zugeordneten Datensatz (Objekt, Ausstattung, Schaden, Auftrag, Projekt, etc.), bei dem die Funktion ausgeführt wird. Außerdem gibt es den Sonderfall der Mitarbeiter von Firmen, die ebenfalls über Funktionen abgebildet werden. Hier besteht also eine Funktionsbeziehung zwischen Firma und Person.

Um eine Funktion zuzuordnen, öffnen Sie deshalb zunächst den Detaildialog des gewünschten Funktionsträgers oder des gewünschten Datensatzes und wechseln Sie in die Funktionslasche. Mit Klick auf *Funktion hinzufügen* wird der Dialog für neue Funktionszuordnungen geöffnet.

| Funktions Zuordnung < <nhttest< th=""><th>tstand&gt;&gt;</th><th></th><th></th><th></th><th></th></nhttest<> | tstand>>       |                             |                              |                       |     |
|----------------------------------------------------------------------------------------------------|----------------|-----------------------------|------------------------------|-----------------------|-----|
| Margit                                                                                                    |                |                             |                              |                       | NHT |
| Funktion anlegen                                                                                             |                |                             |                              |                       |     |
| Funktion                                                                                                    | ▼ Q Beginn 06. | 06.2018 m Ende 31.12.2999 m | Zuordnungsdatum 06.06.2018 🔜 | Bemerkung<br>testtest | *   |
| Zuoranung                                                                                                    |                |                             |                              | dasisteintest         |     |
|                                                                                                    |                |                             |                              |                       |     |
|                                                                                                    |                |                             |                              |                       |     |
|                                                                                                    |                |                             |                              | •                     |     |
| Erstellt am                                                                                                  | Ersteller      | Letzte Änderung             | Letzter Benutzer             |                       |     |
|                                                                                                    |                |                             |                              |                       |     |

Abbildung 5 - Dialog neue Funktionszuordnung

Benutzerhandbuch Funktionen

Hier wird in der Überschrift der eine Teil der Funktionszuordnung eingeblendet (Datensatz oder Funktionsträger, je nachdem von wo aus der Dialog geöffnet wurde). Der zweite Teil wird im Folgenden zugeordnet.

Wählen Sie aber zunächst die *Funktion* und ändern Sie ggf. die Daten für Funktions*beginn, -ende* und das *Zuordnungsdatum*.

Zur Auswahl der Funktion können Sie entweder einen Begriff (Name, Kurzbezeichnung oder Nummer der Funktion) eingeben und Tab drücken oder die Auswahlschaltfläche anklicken. Die Suchergebnisse des Funktionskatalogs werden dann angezeigt und Sie können die gewünschte Funktion per Doppelklick auswählen.

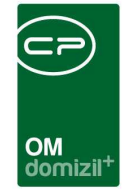

Haben Sie dies getan, haben Sie weiterhin die Möglichkeit, diese Funktion über den Sternbutton zu ihren Favoriten hinzuzufügen. Sie ist dann in der Dropdown-Liste im Feld *Funktion* verfügbar. Die Favoriten werden für jeden Benutzer und jedes Modul einzeln angelegt.

| Funktions Zuordnung < </th <th>iTTeststand&gt;&gt;</th> <th></th> <th></th> <th></th> <th></th> | iTTeststand>>                                             |                                   |                               |                                        |     |
|-------------------------------------------------------------------------------------------------|-----------------------------------------------------------|-----------------------------------|-------------------------------|----------------------------------------|-----|
| Margit                                                                                          |                                                           |                                   |                               |                                        | NHT |
| Funktion anlegen FunktionSuperviser Zuordnung                                                   | V III Begi<br>V III Begi<br>V III Bavorite<br>aus Favorit | n 13.06.2018 Ende 31.12.2999 Ende | Zuordnungsdatum. 06.06.2018 📷 | Bemerkung<br>testtest<br>desisteintest |     |
| Erstellt am                                                                                     | Ersteller                                                 | Letzte Änderung                   | Letzter Benutzer              |                                        |     |

Abbildung 6 - Funktionszuordnung - Favoriten

Über die Felder *Beginn* und *Ende* können Sie die Funktion zeitlich begrenzen. Sollte dabei das Endvor dem Beginndatum liegen, werden diese beim Speichern vertauscht.

Sie können außerdem eine *Bemerkung* zur Funktion eingeben. Wollen Sie mehrere Zuordnungen auswählen und damit mehrere Funktionen anlegen, wird die vorher eingegebene Bemerkung bei all diesen Funktionen hinterlegt.

Wählen Sie dann die Art der Zuordnung aus (entweder Person/Firma oder einen Datensatz wie Objekt, Abstimmung, Auftrag, Schaden etc.). Es wird in den meisten Fällen direkt die jeweilige Liste geöffnet und Sie können eine oder mehrere Zuordnungen wählen. Mehrere Zuordnungen wählen Sie aus, indem Sie mit gedrückter Strg-Taste die gewünschten Datensätze markieren (z.B. mehrere Objekte, bei denen die vorher gewählte Firma eine Funktion ausüben soll) und dann mit Klick auf den grünen Haken rechts unten bestätigen. Das Programm wechselt dann in den Bearbeiten-Dialog (siehe Seite 10ff.), wo Sie noch einmal alle Daten prüfen können.

Eine Ausnahme bildet die Auswahl "Objekt". Wenn Sie von einer Firma oder Person ausgehend eine Funktion für ein Objekt anlegen, erscheint zusätzlich die Checkbox *Abgleich mit allen VEHs*.

|            |            | ж                                                                                                    | 1           |        |               |          |        |      |           |                            | ×            |            |       | ×        |       |                      | ×  |      |  |     |
|------------|------------|----------------------------------------------------------------------------------------------------|-------------|--------|---------------|----------|--------|------|-----------|----------------------------|--------------|------------|-------|----------|-------|----------------------|----|------|--|-----|
|            |            |                                                                                                    | κ.          |        |               |          | н.     |      |           |                            | ×            |            |       |          |       | -                    |    |      |  | 1   |
|            |            |                                                                                                    |             |        |               |          |        |      |           | OM<br>domizil <sup>+</sup> |              |            |       |          |       |                      |    |      |  |     |
| Funktic    | ons Zuordn | iung < <nh< td=""><td>HTTestst</td><td>tand&gt;&gt;</td><td></td><td></td><td></td><td></td><td></td><td></td><td></td><td></td><td></td><td></td><td></td><td></td><td></td><td></td><td></td><td>1</td></nh<> | HTTestst    | tand>> |               |          |        |      |           |                            |              |            |       |          |       |                      |    |      |  | 1   |
|            | Margi      | it                                                                                                    |             |        |               |          |        |      |           |                            |              |            |       |          |       |                      |    |      |  | NHT |
| unktion an | legen      |                                                                                                    |             |        |               | 5        | Reside | 42.0 | 0.0048    | Ends 24 42 2000 E          | 1 - 700 - 00 |            |       | - 2040 E | al Be | merkuna              |    | <br> |  |     |
| Zuordnung  | g          | bjekt                                                                                                    |             |        | N Contraction | eue Zuoi | rdnung |      | 0.2010 [] | Elide 51.12.2999 [         | 20010        | nungsdatun | 00.00 | .2010 [  | tes   | sttest<br>sisteinte: | st |      |  |     |
|            |            | Abgleich m                                                                                                    | nit allen V | 'EHs   | J             |          |        | _    |           |                            |              |            |       |          |       |                      |    |      |  |     |
|            |            |                                                                                                    |             |        |               |          |        |      |           |                            |              |            |       |          |       |                      |    |      |  |     |
|            |            |                                                                                                    |             |        |               |          |        |      |           |                            |              |            |       |          |       |                      |    |      |  |     |
|            |            |                                                                                                    |             |        |               |          |        |      |           |                            |              |            |       |          |       |                      |    |      |  |     |
|            |            |                                                                                                    |             |        |               |          |        |      |           |                            |              |            |       |          |       |                      |    |      |  | _   |

Abbildung 7 - Abgleich mit allen VEHs bei Objektzuordnung

Ist diese aktiviert, wird die Funktionszuordnung zu allen Verrechnungseinheiten des gewählten Objekts bzw. der gewählten Objekte kopiert. Um Objekte zu wählen, klicken Sie in dem Fall einfach auf die Schaltfläche *neue Zuordnung*.

Auch bei einer Zuordnung von Personen und Firmen gibt es eine zusätzliche Checkbox: *Abgleich in alle Mandanten.* Ist diese aktiviert, wird die Funktionszuordnung auch in die weiteren Mandanten kopiert, sofern die betreffende Firma und die Person auch in diesen anderen Mandanten existiert, auch wenn die betreffende Person nur in bestimmten Mandanten vorhanden ist.

Außerdem gibt es in dem Fall die Möglichkeit, einen neuen Datensatz anzulegen. Nach Auswahl von "Person" bzw. "Firma" wird dann der Button *neu* eingeblendet. Unter Umständen müssen Sie die Personen- bzw. Firmenliste dann zunächst ohne Auswahl schließen (Esc), um zurück zum Dialog zu gelangen. Es wird dann eine neue Person bzw. Firma mit der eingegebenen Funktion angelegt.

Bei einer Zuordnung von Funktionsträgern zu einer Vergabestelle werden diese unabhängig vom eingestellten Mandanten zugewiesen und angezeigt.

Die angelegten Funktionszuordnungen finden Sie neben dem betroffenen Datensatz (also zum Beispiel bei einem Objekt oder einer Ausstattung) auch beim Funktionsträger, in den Firmen- bzw. Personendetails.

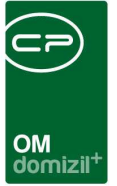

## 5. Dialog Funktion bearbeiten

Um eine oder mehrere Funktionen zu bearbeiten, markieren Sie diese in der Funktionenlasche des gewünschten Datensatzes und klicken Sie auf *Funktion bearbeiten*. Wollen Sie nur eine Funktionszuordnung bearbeiten, können Sie diese auch per Doppelklick aus der Liste auswählen. In der Funktionslasche des Objekts ist es nicht möglich, mehrere Funktionen gleichzeitig zu bearbeiten. Hier können Sie nur jeweils eine Funktion auswählen.

Wenn Sie über den im vorigen Kapitel beschriebenen Dialog eine neue Funktion erstellt haben, wird nach Auswahl einer oder mehrere Zuordnungen ebenfalls der Dialog zum Bearbeiten von Funktionen geöffnet. Insbesondere wenn Sie mehrere Zuordnungen gewählt haben (also z.B. mehrere Objekte oder mehrere Funktionsträger), können Sie dann im Bearbeitendialog diese nochmals prüfen und ggf. die Daten oder die Funktion selber nochmals anpassen. Erst mit Bestätigung über das grüne Häkchen im Bearbeitendialog werden die hier aufgelisteten Funktionen dann bei den gewählten Zuordnungen angelegt.

| Funktions Zuordnur                   | ng < <tigteststand>&gt;</tigteststand>                     |                                 |                              |                             |                                  |                                            |                        |                |
|--------------------------------------|------------------------------------------------------------|---------------------------------|------------------------------|-----------------------------|----------------------------------|--------------------------------------------|------------------------|----------------|
| 00185-0 Obermü                       | ühlbach 721*6473 Wenns                                     |                                 |                              |                             |                                  |                                            |                        | TIG            |
| Funktionen                           |                                                            |                                 |                              |                             |                                  |                                            |                        |                |
| Zuordnung von Name<br>I Objekt 00185 | e des Funktionsträgers<br>15-0 Obermühlbach 721*6473 Wenns | Zuordnung zu Zuordnun<br>Person | g Beginn<br>Tabitha 20.07.20 | Ende<br>15 31.12.2999 23:59 | Zuordnungsdatum<br>59 20.07.2015 | Bemerkung Funktion<br>testtestdas SBAUFTRA | Funktionsnummer Gruppe | Ansprechperson |
| Anzahl Datensätze: 1                 | 1                                                          |                                 | Na.                          |                             |                                  |                                            | la la                  |                |
| unktion bearbeiten                   |                                                            |                                 |                              |                             |                                  |                                            |                        |                |
| Funktion bearbeiten                  |                                                            |                                 |                              |                             |                                  |                                            |                        |                |
| Funktion                             | AUFTRAG 👻 📖                                                |                                 |                              | Be                          | merkung                          |                                            |                        |                |
| Beginn                               | .07.2015                                                   |                                 |                              | te<br>da                    | ittest<br>sisteintest            |                                            |                        |                |
| Ende                                 | .12.2999                                                   |                                 |                              |                             |                                  |                                            |                        |                |
| Zuordnungsdatum. 20.0                | .07.2015                                                   | 7-636-                          |                              |                             |                                  |                                            |                        |                |
| Zuoranung                            |                                                            | rabima                          |                              | neu 🔛                       |                                  |                                            |                        |                |
|                                      | Augeron in alle Mandanten                                  |                                 |                              |                             |                                  |                                            |                        |                |
|                                      |                                                            |                                 |                              |                             |                                  |                                            |                        |                |
|                                      |                                                            |                                 |                              |                             |                                  |                                            |                        | -              |
|                                      |                                                            |                                 |                              | 4                           |                                  |                                            |                        | •              |
| Erstellt am20.07                     | 7.2015 14:24:05 Ersteller                                  | CPAMET                          | Letzte Änderung              | 20.07.2015 14:24:0          | Letzter Benutzer                 | CPAMET                                     |                        |                |
|                                      |                                                            |                                 |                              |                             |                                  |                                            |                        | <b>I</b>       |

Abbildung 8 - Dialog Funktionen bearbeiten

Benutzerhandbuch Funktionen

Im Dialog zur Bearbeitung von Funktionszuordnungen sehen Sie im oberen Bereich alle Funktionen, die Sie zur Bearbeitung ausgewählt haben bzw. die Sie gerade über den Dialog für neue Funk-

Letzte Änderung: 03/2023

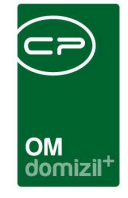

tionszuordnungen angelegt haben. Sie können weitere Funktionen erstellen, indem Sie auf die Schaltfläche *Hinzufügen* klicken. Das Programm wechselt dann wieder in den Dialog zur Erstellung neuer Funktionszuordnungen (siehe Seite 7ff.) und fügt die neue(n) Funktion(en) danach hier in der Liste hinzu.

Für alle Funktionen, die Sie gerade über den Dialog für neue Funktionszuordnungen angelegt haben, steht außerdem die Schaltfläche *Entfernen* zur Verfügung. Damit können Sie gerade angelegte Funktionen wieder löschen. Wenn Sie den Dialog über das rote X rechts unten schließen, werden die neu angelegten Funktionen ebenfalls nicht angelegt bzw. Änderungen an bearbeiteten Funktionszuordnungen verworfen (außer Sie bestätigen die Sicherheitsabfrage mit "Ja").

Im unteren Bereich sehen Sie die Details der oben gerade markierten Funktion. Ihnen stehen hier die gleichen Felder mit den gleichen Funktionen zur Verfügung wie im Dialog für neue Zuordnungen. Bei der Zuordnung von Mitarbeitern von Firmen (also Funktion zwischen Person und Firma) erscheint außerdem ein Bereich mit den Abteilungen der Firma.

| Funktion bearbeiten                              |                                       |
|--------------------------------------------------|---------------------------------------|
| Funktion bearbeiten                              |                                       |
| Funktion VIP - BA                                | Abteilungszuordnung Bemerkung         |
| Beginn 02.07.2014 Int                            | Auswahl Abteilung                     |
| Ende 31.12.2999                                  | Sekretariat                           |
| Zuordnungsdatum. 02.07.2014 📖                    | I Hausverwaltung                      |
| Zuordnung Firma 🔹 Markus Bäck (000021) 📖 🚍 🚹 neu | abc                                   |
| Abgleich in alle Mandanten                       | E                                     |
|                                                  |                                       |
|                                                  |                                       |
|                                                  | · · · · · · · · · · · · · · · · · · · |
|                                                  | Anzahl Datensatze: 4                  |

Abbildung 9 - Funktionen bearbeiten - Abteilungen

Hier können Sie mit Setzen des grünen Häkchens in der Spalte "Auswahl" die gewählte Person einer Abteilung der Firma zuordnen.

| OM<br>domizil <sup>+</sup> |
|----------------------------|

| Fu | inktion bear      | beiten Ansprech | nperson zuweisen                    |                     |        |                     |        |                      |              |           |            |                     |               |   |
|----|-------------------|-----------------|-------------------------------------|---------------------|--------|---------------------|--------|----------------------|--------------|-----------|------------|---------------------|---------------|---|
| Fu | inktionen         |                 |                                     |                     |        |                     |        |                      |              |           |            |                     |               |   |
|    | inschränku        | ng              |                                     |                     |        |                     |        |                      |              |           |            |                     |               | - |
| [  |                   |                 | beginnt mit 👻 🔎 Suche               | n Alle              |        |                     |        | - 👍 🐹                |              |           |            |                     |               |   |
| 11 | Auswahl           | Funktion        | Funktionsbeschreibung               | Zuordnungsdatum     | Nummer | Abteilung           | Gruppe | Zuordnung von        | Zuordnung zu | Bemerkung | Beginnt am | Endet am            | Zuordnung von | ~ |
|    | $\times$          | ANSPRECHPERS    | Ansprechperson                      | 12.09.2016          | 88000  |                     | Extern | Markus Bäck (000021) | Stefanie     |           | 12.09.2016 | 31.12.2999 23:59:59 | Firma         |   |
|    | $\mathbf{\times}$ | ANSPRECHPERS    | Ansprechperson                      | 04.11.2015 10:49:51 | 88000  |                     | Extern | Markus Bäck (000021) | Yaqooob      |           | 04.11.2015 | 31.12.2099 23:59:59 | Firma         |   |
|    | $\times$          | ANSPRECHPERS    | Ansprechperson                      | 22.02.2017          | 88000  |                     | Extern | Markus Bäck (000021) | Christian    |           | 22.02.2017 | 31.12.2999 23:59:59 | Firma         |   |
|    | I 🗹               | GF              | Geschäftsführer                     | 04.11.2015          | 15100  |                     | Intern | Markus Bäck (000021) | Markus       |           | 01.11.2015 | 31.12.2099 23:59:59 | Firma         | Ξ |
|    | $\times$          | HVKA            | Hauptverantwortlicher Kleinaufträge | 10.08.2016          | 11303  | Abteilung für Alles | Intern | Markus Bäck (000021) | Birgit       |           | 10.08.2016 | 31.12.2999 23:59:59 | Firma         |   |
|    |                   |                 |                                     |                     |        |                     |        |                      |              |           |            |                     |               | 1 |
|    | _                 |                 |                                     |                     |        |                     |        |                      |              |           |            |                     |               | Ŧ |
|    | •                 |                 | III                                 |                     |        |                     |        |                      |              |           |            |                     | +             |   |
|    | Anzahl (          | Datensätze: 5   | Ausgeblen                           | dete Spalten        |        |                     |        |                      |              |           |            |                     |               |   |

Abbildung 10 - Funktionen bearbeiten - Ansprechperson zuweisen

Bei einer Funktionszuordnung zu einer Firma ist es darüber hinaus möglich, in einem weiteren Register im unteren Bereich des Dialogs eine Ansprechperson zu hinterlegen. Hierfür erscheinen im Darstellungsgitter alle Personen, die bei der Firma als Funktionsträger hinterlegt sind. Über die Spalte *Auswahl* kann dann durch Setzen des Häkchens eine Ansprechperson zugewiesen werden. Die Daten der Ansprechpersonen werden in der Funktionsträgerliste und im Serienbrief etc. zur Verfügung gestellt.

Sind alle Angaben vollständig, bestätigen Sie mit Klick auf den grünen Haken rechts unten.

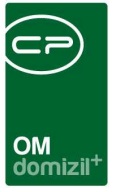

# 6. Weitere Möglichkeiten der Funktionszuordnung

### Funktionszuordnung über Auftragsgebiete

Der Dialog Auftragsgebiete ist über das Hauptmenü – Bereich Auftragswesen zu finden. Hier können Sie zum einen Objekte und Kreditoren je nach Gewerk zuordnen und so eine Vorsortierung für die Auftragsvergabe an bestimmte Kreditoren vornehmen. Dabei können Gruppen von Objekten erstellt werden, zum Beispiel je nach Region, in der ein Objekt liegt. Ein Objekt bzw. ein Kreditor kann natürlich mehreren Auftragsgebieten zugewiesen werden.

Zum zweiten dient der Dialog der Zuordnung von Funktionsträgern. Dabei können den in einem Auftragsgebiet zugeordneten Objekten mit wenigen Klicks die gleichen Funktionsträger zugeordnet werden.

Legen Sie im linken Bereich des Fensters zunächst die Auftragsgebiete an, indem Sie auf *Neu* klicken und dann *Kürzel, Bezeichnung, Sortierung* und *Nummer* eingeben. Außerdem müssen Sie im oberen Bereich ein *Art KZ* und ein *Gewerk* eingeben. Um die Grundeinstellungen zu einem Auftragsgebiet zu vervollständigen, ordnen Sie im mittleren Bereich noch die gewünschten Objekte zu. Klicken Sie dazu auf *zuweisen* und wählen Sie die Objekte aus der Objektliste aus.

| Auffrage Cablete und Zuordnung                 |             |                | Q                | OM<br>Iomizil <sup>+</sup> |                                |                               |                    |                        |             | - 0 ×              |
|------------------------------------------------|-------------|----------------|------------------|----------------------------|--------------------------------|-------------------------------|--------------------|------------------------|-------------|--------------------|
| Autrags debiete and zuoranang «standard kunde» |             |                |                  |                            |                                |                               |                    |                        |             |                    |
| Auftrags Gebiet: Testgebiet                    |             |                |                  |                            |                                |                               |                    |                        |             | STA                |
| Auftrags Gebiete                               | Art KZ      | 10             | -                | Betriebskosten             |                                |                               |                    |                        |             |                    |
| Num Tezeichnung Kürzel S A                     | Gewerk      |                |                  | Hausmeisterkosten          |                                |                               |                    |                        |             |                    |
| 2 dasfdfa sdf sdf ee                           | Zuordnung   | Funktionen     | 1                |                            |                                |                               |                    |                        |             |                    |
| 4 asdfasd rrrr                                 | zugeordnete | Objekte        |                  |                            |                                |                               |                    |                        |             |                    |
|                                                | Art KZ G    | ewerk Numm     | er Bezeichnung   |                            | Straße                         |                               | PLZ                | Ort 🔨                  | 🕲 Zuweise   | in 🔡               |
|                                                | ▶ 10        | 7              | 1 IN01           |                            | Freisingstraße                 | 7,9,11;Fritz-F                | 9 6020             | Innsbruck              | Entferne    | n                  |
|                                                | 10          | 7              | 2 IN02<br>3 IN03 |                            | Gumppstraße                    | raise 54,56;<br>38,40,42,44,4 | 6020 E 6020        | Innsbruck              |             |                    |
|                                                | 10          | 7              | 4 IN04<br>5 IN05 |                            | Ahornhof 1-14<br>Am Rain 11-14 | Lindenhof 2                   | - A-6020<br>u 6020 | Innsbruck<br>Innsbruck |             |                    |
|                                                | Z:14        |                |                  |                            |                                |                               |                    | ~                      | Versiche    | rungs KZ setzen    |
|                                                | <           |                |                  |                            |                                |                               |                    | >                      | X Versiche  | rungs KZ entfernen |
|                                                | Rahmen      | Auftrag        | Von              | 07.05.2014 Bis             | 07.05.2015                     | Kre                           | editor             |                        |             |                    |
|                                                | zugeordnete | Kreditoren     |                  |                            | 10                             |                               | 111                |                        |             |                    |
|                                                | Art KZ G    | ewerk Prioritä | t Num            | √ Name                     | Nam                            | ie 2 PLZ                      | Ort                |                        | Bezirk 🔺    | Priorität 3        |
|                                                | ▶ 10        | 7              | 3 5              | 9 Achleitner               | Fah                            | rzeu 6300                     | Wörgl              |                        | Kufstein    | & Zuweisen         |
|                                                | 10          | 7              | 3 6              | 2 Amort Kunstschmiede      | OEG Sch                        | loss 6143                     | Matrei a           | am Brenner             | Innsbruck-L | Eatfornen          |
|                                                | 10          | 7              | 3 6              | AKGE GUSS 2002             | Alb                            | au-K 6170                     |                    | ck                     | Innsbruck-L | Entiemen           |
|                                                | 10          | 7              | 3 6              | Abfalterer Rudolf          | maie                           | 6063                          | Rum                | UN I                   | Innsbruck-L |                    |
|                                                | 10          | 7              | 3 8              | 9 Banner Batterien         | Artı                           | r Ba 4020                     | Linz               |                        | Linz(Stadt) |                    |
|                                                | Z:6         |                |                  |                            |                                |                               |                    | 1                      |             |                    |
| Z:4                                            | <           | JL.            | 1                | -0.                        |                                |                               |                    |                        | >           |                    |
| Bericht Aktualisieren                          |             |                |                  |                            |                                |                               |                    |                        |             |                    |

Abbildung 11 - Auftragsgebiete - Register Zuordnung

Die Zuordnung der Kreditoren für Aufträge wird bereits im Benutzerhandbuch für Aufträge erklärt und kann dort nachgeschlagen werden. Für die Erstellung von Funktionsbeziehungen wechseln Sie bitte in das zweite Register.

Dort können Sie Funktionsträger an die im Auftragsgebiet festgelegten Objekte verteilen.

| Zu | iordnung I  | Funktionen             |               |                   |             |                     |               |                |    |                                   |
|----|-------------|------------------------|---------------|-------------------|-------------|---------------------|---------------|----------------|----|-----------------------------------|
|    |             |                        |               |                   |             | Funktionen          |               |                |    |                                   |
|    | Funktion    |                        | Funktion      | nsträger          |             |                     |               |                | *  | Eunktion / Firma                  |
|    | 1 TESTJAS   |                        | Markus        | Bäck Test Test Te | st Test (F) |                     |               |                |    | + Funktion / Person               |
|    | 83106 Vers  | sicherungssachverstän  | idiger St     | efanie (P)        |             |                     |               |                | =  | Entfernen                         |
|    | 75002 VER   | 5_58                   |               | Dominika (P)      |             |                     |               |                |    |                                   |
|    |             |                        |               |                   |             |                     |               |                |    |                                   |
|    |             |                        |               |                   |             |                     |               |                |    |                                   |
|    |             |                        |               |                   |             |                     |               |                |    | Funktionen auf Objekte übertragen |
|    |             |                        |               |                   |             |                     |               |                | Ψ. | Funktionsbeginn: 06.06.2018       |
|    |             |                        |               |                   |             | Obiekte mit Funktio | onen          |                |    |                                   |
|    |             |                        |               |                   |             |                     |               |                |    |                                   |
|    | 🔽 nur aktiv | ve Funktionen anzeigen | l .           |                   |             |                     |               |                |    |                                   |
|    | Obiekt      | Objekt Bezeichnung     | Obiekt Straße | Funktionsträger   | Funktion    | Funktion Beginn     | Funktion Ende | Funktion Aktiv |    |                                   |
| ∥▶ |             |                        |               |                   |             |                     |               |                |    |                                   |
|    |             |                        |               |                   |             |                     |               |                |    |                                   |
|    |             |                        |               |                   |             |                     |               |                |    |                                   |
|    |             |                        |               |                   |             |                     |               |                |    |                                   |
|    |             |                        |               |                   |             |                     |               |                |    |                                   |
|    |             |                        |               |                   |             |                     |               |                |    |                                   |
|    |             |                        |               |                   |             |                     |               |                |    |                                   |

Abbildung 12 - Auftragsgebiete - Register Funktionen

10 A 10

10 A 10

Benutzerhandbuch Funktionen

14

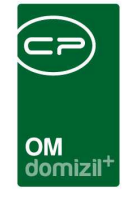

Legen Sie zunächst im oberen Bereich fest, welche Funktionen Sie in der unteren Liste sehen wollen. Wählen Sie über die Schaltflächen *Funktion / Firma* und *Funktion / Person* die Funktion aus, die angezeigt bzw. geändert werden soll und wählen Sie dann den Funktionsträger. Je nachdem, welche Schaltfläche Sie verwendet haben, wird nach Auswahl der Funktion die Firmen- oder Personenliste geöffnet.

Die aktuellen Träger der im oberen Bereich ausgewählten Funktion(en) werden dann in der unteren Liste angezeigt. Die obere Liste dient also als eine Art Filter für die untere Liste der Funktionsträger. Durch Klick auf *Entfernen* wird keine Funktionszuordnung gelöscht, sondern lediglich die markierte Funktion im oberen Bereich, also die Filterbedingung, entfernt. Mit Klick auf *Funktionen auf Objekte übertragen* können Sie für <u>alle</u> Objekte dieses Auftragsgebietes den oben ausgewählten Funktionsträger zuordnen. Dabei werden bestehende Funktionen der gleichen Funktionsnummer bei den Objekten beendet und der neue Funktionsträger mit dem eingestellten Beginndatum eingesetzt.

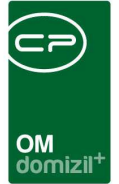

### Funktionen kopieren oder übertragen

Schließlich gibt es noch die Möglichkeit, *Funktionen* zu *kopieren* und zu *übertragen*. Markieren Sie dazu zunächst die gewünschte(n) Funktion(en) und klicken Sie dann auf *Funktion kopieren*. Es öffnet sich ein Dialog, in dem Sie alle Eingaben vornehmen können. Eine Funktion ist immer zwei Modulen zugeordnet. Es kann jedoch nur die Modulzuordnung kopiert oder übertragen werden, aus deren Modul der Dialog geöffnet wurde (siehe Spalte *Zuordnung von Modul* im Darstellungs-gitter). Ist beispielsweise eine Funktion einem Objekt und einer Person zugeordnet, dann kann beim Öffnen des Funktionen-kopieren-Dialogs über den Personendialog nur die Zuordnung zur Person geändert werden.

|               |               | ge                                      | wählte Funktionen   |                    |                                     |          |
|---------------|---------------|-----------------------------------------|---------------------|--------------------|-------------------------------------|----------|
| Funktion      | Zuordnung von | Zuordnung zu                            | Zuordnung von Modul | Zuordnung zu Modul | Funktionsbeschreibung               | Zuordnu  |
| MangelZuständ | Stefanie      | 1700                                    | Person              | Schlussabnahme     | Test CPAJAS Mangel Zuständiger      | 02.02.20 |
| HV Auftrag    | Stefanie      | A-173069                                | Person              | Auftrag            | Auftragsverantwortlicher            | 07.08.20 |
| AW - EPL      | Stefanie      | 740 Absam, Mehrzweckgebäude             | Person              | Projekt            | Elektroplaner                       | 20.07.20 |
| ANSPRECHPERS  | Stefanie      | architektur + baumanagement GH (001861) | Person              | Firma              | Ansprechperson                      | 20.07.20 |
| AW - ARCH     | Stefanie      | 1900                                    | Person              | Schlussabnahme     | Architekt                           | 27.11.20 |
| HV VW         | Stefanie      | 02414-0 TE14                            | Person              | Objekt             | Hausverwalter                       | 16.03.20 |
| HVGA          | Stefanie      | 00008-0 IN08                            | Person              | Objekt             | Hauptverantwortlicher Großaufträge  | 02.11.20 |
| ANSPRECHPERS  | Stefanie      | 00008-0 IN08                            | Person              | Objekt             | Ansprechperson                      | 30.11.20 |
| HVASS         | Stefanie      | 00010-0 IN10                            | Person              | Objekt             | Assistentin des Hausverwalters      | 26.11.20 |
| AW - PLKOR    | Stefanie      | 04101-0 AB01                            | Person              | Objekt             | Planungskoordinator                 | 21.09.20 |
| HV Auftrag    | Stefanie      | 02803-0 ZI03                            | Person              | Objekt             | Auftragsverantwortlicher            | 07.08.20 |
| HVKA          | Stefanie      | 02803-0 ZI03                            | Person              | Objekt             | Hauptverantwortlicher Kleinaufträge | 12.12.20 |
| HV VW         | Stefanie      | 02414-1 Testobjekt JAS                  | Person              | Objekt             | Hausverwalter                       | 16.03.20 |
| GF            | Stefanie      | 00017-0 IN17                            | Person              | Objekt             | Geschäftsführer                     | 14.06.20 |
| AZ:14         |               |                                         |                     |                    |                                     |          |
|               | 8 8           | m                                       |                     | 19<br>             |                                     | *        |
|               |               |                                         | Einstellungen       |                    |                                     |          |
| opieren zu    |               | Alte Funktion                           | Neue Funktion       |                    |                                     |          |
| erson         |               |                                         | eginnt mit 06.06.20 | 18                 |                                     |          |
| cisuii        |               | 00.00.2010 [m]                          | eginit mit          | 10 [111]           |                                     |          |

Abbildung 13 - Funktion kopieren oder übertragen

Benutzerhandbuch Funktionen

Wählen Sie dann, wohin die Funktion kopiert oder übertragen werden sollte (*Bereich Kopieren zu*). Wenn Sie eine Funktion übertragen möchten, setzen Sie den Haken im Bereich *alte Funktion* und geben Sie ein Enddatum ein. Markieren Sie anschließend auch den Bereich *Neue Funktion* und definieren hier ein Beginn- und Enddatum für die neue Funktion. Das Übertragen ist vor allem bei Mitarbeiterwechseln sinnvoll, um so eine reibungslose Übergabe von Funktionen zu ermöglichen. Für das Kopieren markieren Sie nur den Bereich *neue Funktion* und geben ein Beginn- und Endda-

16

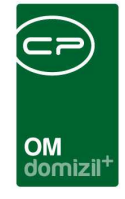

tum für die neue Funktion ein. Wenn Sie diesen Bereich nicht aktivieren und die Datumsfelder nicht befüllen, werden das Beginn- und Enddatum der alten Funktion übernommen.

**Bitte beachten Sie:** Wenn eine Funktion vergeben wird, deren Beginndatum in der Zukunft liegt, wird dieser Datensatz standardmäßig in der entsprechenden Liste (siehe Seite 5) nicht angezeigt. Erst wenn die Checkbox *zeige auch inaktive* aktiviert wird, wird der Datensatz im Darstellungsgitter angezeigt. Gleiches gilt auch für Funktionen, deren Enddatum bereits verstrichen ist.

10 A 10

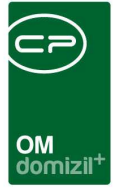

## **Funktionsbereinigung**

In den Grundeinstellungen des Objektmanagements, Bereich Tools, finden Sie ein Tool, mit dessen Hilfe mehrfache Funktionszuordnungen bereinigt werden können.

| nktionsz    | Mehrfach          | e Funktionszuordnungen lös              | chen                        |              |                     |                                                                                                    | NH      |   |
|-------------|-------------------|-----------------------------------------|-----------------------------|--------------|---------------------|----------------------------------------------------------------------------------------------------|---------|---|
| Objekt      | Person            | KREDITOR                                | Funktion                    | Beginn       | Ende                | Duplikat                                                                                                    | Löschen |   |
| IN07        | Ademi             |                                         | B1300 monatlich             | 20.11.2015   | 31.12.2099 23:59:59 |                                                                                                    | X       | ſ |
| IN07        | Ademi             |                                         | B1300 monatlich             | 04.09.2017   | 31.12.2099          |                                                                                                    | X       | 1 |
| IN27        |                   | Mobiler Hausmeister Dienst Mathias Figo | Anlagenbetreuer Grünanlagen | 01.07.2008   | 31.12.2099 23:59:59 | × :                                                                                                    | ×       | 1 |
| IN27        |                   | Mobiler Hausmeister Dienst Mathias Figo | Anlagenbetreuer Grünanlagen | 01.11.2015   | 31.12.2099 23:59:59 |                                                                                                    | ×       | 1 |
| IN47        | Sinisa            |                                         | Hausverwalter               | 04.11.2017   | 31.12.2999          | ×                                                                                                    | X       | 1 |
| IN47        | Sinisa            |                                         | Hausverwalter               | 06.11.2017   | 31.12.2999          | 2                                                                                                    | ×       |   |
| IN47        | Sinisa            |                                         | Hausverwalter               | 09.11.2017   | 31.12.2999          | <ul> <li>Image: A set of the set of the</li></ul> | ×       | 1 |
| RE21        | Josef             |                                         | Architekt                   | 21.11.2015   | 31.12.2099 23:59:59 | ×                                                                                                    |         |   |
| <b>RE21</b> | Josef             |                                         | Architekt                   | 21.11.2015   | 31.12.2099 23:59:59 |                                                                                                    | ×       |   |
| RE21        | Josef             |                                         | Architekt                   | 21.11.2015   | 31.12.2099 23:59:59 |                                                                                                    | ×       |   |
| IN47        | Christian         |                                         | Architekt                   | 27.11.2015   | 31.12.2999 23:59:59 | ×                                                                                                    | ×       |   |
| IN47        | Christian         |                                         | Architekt                   | 17.08.2017   | 31.12.2999          |                                                                                                    | ×       |   |
| RE21        | Josef             |                                         | Architekt                   | 21.11.2015   | 31.12.2099 23:59:59 | ×                                                                                                    | X       |   |
| RE21        | Josef             |                                         | Architekt                   | 21.11.2015   | 31.12.2099 23:59:59 |                                                                                                    | X       |   |
| ř[          |                   |                                         | ш                           |              |                     |                                                                                                    | F       |   |
| Anzah       | nl Datensätze: 15 |                                         | Zuletzt aktualisier         | t: 06.06.201 | 8 09:00:18          |                                                                                                    |         |   |

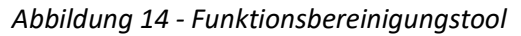

Es überprüft die Funktionsträger bei den Objekten und listet doppelte Einträge auf. Dabei werden aber doppelte Einträge nur dann als solche erkannt, wenn alle Angabe gleich sind, also auch Zuordnungsdatum und Beginn / Ende der Funktion. Mit Klick auf *Alle Duplikate* über der List wird bei allen Duplikaten das Häkchen in der Spalte Löschen gesetzt. Sie können die Duplikate durch Klick in die entsprechende Zeile und Spalte aber auch händisch markieren. Zum Schluss können Sie mit Klick auf *Löschen* unter der Liste den Löschvorgang bestätigen.

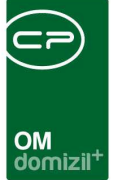

## 7. Fallbeispiel externe Wartung

**Bitte beachten Sie**: Neben der hier beschriebenen Vorgehensweise, bei der externe Warter direkt ins d+ OM Daten eingeben, ist dies auch über eine Webseite oder eine mobile App möglich. Dieses kostenpflichtige Modul, das OM WebAccess, macht eine Installation und regelmäßige Updates der d+ Software bei Wartern und Prüfern überflüssig und ermöglicht es diesen, sich über eine Weboberfläche bzw. eine Browser App für Mobilgeräte einzuloggen und die entsprechenden Daten einfach in ihrem Webbrowser einzugeben. Dafür kann natürliche jedes internetfähige Gerät genutzt werden.

Wenn Sie sich dafür entscheiden, dass externe Warter und Prüfer die Daten über die Oberfläche des d+ OM eingeben sollen, ist bei der Einrichtung einiges zu beachten. Das folgende Beispiel soll dies Schritt für Schritt erläutern.

Die Firma Euromax hat bei sehr vielen Objekten den Auftrag, die Feuerlöscher in regelmäßigen Abständen zu warten. Die Wartungsdaten sollen dabei direkt in d+ OM eingetragen werden, die Firma bekommt also an einem ihrer Arbeitsplätze eine entsprechende d+ Installation und einen Benutzernamen.

 Legen Sie einen Benutzer "Euromax" an und geben Sie die entsprechenden Daten ein. Außerdem muss eine Firma "Euromax" angelegt werden, die mit dem Benutzer verknüpft wird. Dies geschieht im Register Kommunikation / Bankdaten der Firmendetails:

|                                                                                      |                                                                               |                                                                                                    |            |               |                  |                                                                        |                                                                       | シ                  | -                                          | -                                 |                        |                       |        |             |          |            |    |      |           |
|--------------------------------------------------------------------------------------|-------------------------------------------------------------------------------|----------------------------------------------------------------------------------------------------|------------|---------------|------------------|------------------------------------------------------------------------|-----------------------------------------------------------------------|--------------------|--------------------------------------------|-----------------------------------|------------------------|-----------------------|--------|-------------|----------|------------|----|------|-----------|
|                                                                                      |                                                                               |                                                                                                    |            |               |                  |                                                                        |                                                                       |                    |                                            |                                   |                        |                       |        |             |          | -          |    |      |           |
|                                                                                      |                                                                               |                                                                                                    |            |               |                  |                                                                        | OM<br>dor                                                             | nizil <sup>+</sup> |                                            |                                   |                        |                       |        |             |          |            |    |      |           |
| _                                                                                    |                                                                               |                                                                                                    |            |               |                  |                                                                        |                                                                       |                    |                                            |                                   |                        |                       |        |             |          |            |    | <br> |           |
| ⊐ Firma                                                                              | : 326-Euroma                                                                  | x < <nhtteststa< td=""><td>ind&gt;&gt;</td><td></td><td></td><td></td><td></td><td></td><td></td><td></td><td></td><td></td><td></td><td></td><td></td><td></td><td></td><td></td><td></td></nhtteststa<> | ind>>      |               |                  |                                                                        |                                                                       |                    |                                            |                                   |                        |                       |        |             |          |            |    |      |           |
| Firm:                                                                                | a: 326-Euro                                                                   | max                                                                                                    |            |               |                  |                                                                        |                                                                       |                    |                                            |                                   |                        |                       |        |             |          |            |    |      | <b>WH</b> |
| 1 11 114                                                                             | a. 020-Luit                                                                   |                                                                                                    |            |               |                  |                                                                        |                                                                       |                    |                                            |                                   |                        |                       |        |             |          |            |    |      | 200       |
| Allgemei                                                                             | n Ausschre                                                                    | ibungsübersicht                                                                                                    | Ausschrei  | bungs Gewerke | Auftrags Gewerke | Funktion                                                               | Aufträge                                                              | Versorgung         | Kommuni                                    | kation/Ba                         | nkverbin               | d Bonitätsp           | rüfung | Individuell | e Felder | Abteilunge | en |      |           |
| Sorac                                                                                | hcode                                                                         | [                                                                                                    |            |               | -                | Banky                                                                  | erbindung                                                             |                    | 10                                         |                                   |                        |                       |        |             |          |            |    |      |           |
| Telefo                                                                               | n Firma2                                                                      |                                                                                                    |            |               | <b>N</b>         | !ACH                                                                   | TUNG ! Diese                                                          | Angaben sind       | NICHT auftra                               | agsbezoge                         | en.                    |                       |        |             |          |            |    |      |           |
| T-1-6-                                                                               |                                                                               |                                                                                                    |            |               | 10000000         |                                                                        |                                                                       |                    |                                            |                                   |                        |                       |        |             |          |            |    |      |           |
| Teleto                                                                               | n Mobil2                                                                      |                                                                                                    |            |               | 0                | Die a                                                                  | uftragsbezoge                                                         | nen Daten fin      | ten Sie in de                              | er Lasche A                       | Aufträge.              |                       |        |             |          |            |    |      |           |
| Fax2.                                                                                | in Mobil2                                                                     |                                                                                                    |            |               |                  | Die a<br>Bank                                                          | uftragsbezoge<br>name                                                 | nen Daten fin      | den Sie in de                              | er Lasche A                       | Aufträge.              |                       |        |             |          |            |    |      |           |
| Fax2.<br>E-Mail                                                                      | I Adresse 2                                                                   |                                                                                                    |            |               |                  | Die a<br>Bank<br>BLZ.                                                  | uftragsbezoge<br>name                                                 | nen Daten fin      | den Sie in de                              | er Lasche A                       | Aufträge.              |                       |        |             |          |            |    |      |           |
| Fax2.<br>E-Mail<br>Diens                                                             | n Mobil2<br>Adresse 2<br>tgeber Nr                                            |                                                                                                    |            |               |                  | Die a<br>Bank<br>BLZ.<br>Bank                                          | uftragsbezoge<br>name                                                 | nen Daten fin      | den Sie in de                              | er Lasche A                       | Aufträge.              |                       |        |             |          |            |    |      |           |
| Fax2.<br>E-Mail<br>Diens<br>Kürze                                                    | n Mobil2<br>I Adresse 2<br>tgeber Nr<br>I für Fibu                            | Euromax                                                                                                    |            |               |                  | Die a<br>Bank<br>BLZ<br>Bank<br>IBAN                                   | uftragsbezoge<br>name<br>konto                                        | nen Daten fin      | den Sie in de                              | er Lasche A                       | Aufträge.              |                       |        |             |          |            |    |      |           |
| Fax2.<br>E-Mail<br>Diens<br>Kürze                                                    | In Mobil2<br>I Adresse 2<br>tgeber Nr<br>I für Fibu<br>bweichender F          | Euromax<br>irmenname für Ul                                                                                                    | D. Prùfung |               |                  | Die a<br>Bank<br>BLZ<br>Bank<br>IBAN<br>BIC                            | uftragsbezoge<br>name<br>konto                                        | nen Daten fin      | den Sie in de                              | er Lasche A                       | Aufträge.              |                       |        |             |          |            |    |      |           |
| Fax2.<br>E-Mail<br>Diens<br>Kürze                                                    | I Adresse 2<br>tgeber Nr<br>I für Fibu<br>bweichender F                       | Euromax                                                                                                    | D. Prüfung |               |                  | Die a<br>Bank<br>BLZ<br>Bank<br>IBAN<br>BIC                            | u ftragsbezoge<br>name                                                | nen Daten fin      | len Sie in de                              | er Lasche A                       | Aufträge.              |                       |        |             |          |            |    |      |           |
| Fax2.<br>E-Mail<br>Diens:<br>Kūrze                                                   | In Mobil2<br>Adresse 2<br>tgeber Nr<br>I für Fibu<br>bweichender F<br>enname. | Euromax<br>Tirmenname für UI                                                                                                    | D Prüfung  |               |                  | Die a<br>Bank<br>BLZ<br>Bank<br>IBAN<br>BIC<br>Auftr                   | uftragsbezoge<br>name<br>konto<br>ragsreferenz (                      | Bund)              | len Sie in de                              | er Lasche A                       | Aufträge.              | )<br>]<br>]<br>]      |        |             |          |            |    |      |           |
| Fax2.<br>E-Mail<br>Diens<br>Kürzee                                                   | I Adresse 2<br>Igeber Nr<br>I für Fibu<br>bweichender F<br>enname             | Euromax<br>irmenname für UI                                                                                                    | D Prüfung  |               |                  | Die a<br>Bank<br>BLZ<br>Bank<br>IBAN<br>BIC<br>Auftr                   | uftragsbezoge<br>name                                                 | nen Daten fin      | den Sie in de                              | er Lasche A                       | Aufträge.              | ]<br>]<br>]<br>]<br>] |        |             |          |            |    |      |           |
| Fax2.<br>E-Mail<br>Diens:<br>Kürze<br>Firm<br>UID Pr<br>UID Nr                       | I Adresse 2<br>tgeber Nr<br>I für Fibu<br>bweichender F<br>enname<br>üfung    | Euromax<br>Tirmenname für UI<br>Stufe 2  ATU32239208                                                                                                    | D Prüfung  |               |                  | Die a<br>Bank<br>BLZ<br>Bank<br>IBAN<br>BIC<br>Auftr<br>Weic           | u ftragsbezoge<br>name<br>konto<br>ragsreferenz (<br>her autorisierte | Bund).             | spricht dem                                | er Lasche A                       | Aufträge.<br>Kreditor? |                       |        |             |          |            |    |      |           |
| Fereiro<br>Fax2.<br>E-Mail<br>Diens:<br>Kürze<br>Rürze<br>UID Pr<br>UID Pr<br>UID Ni | In Mobil2.                                                                    | Euromax<br>irmenname für UI<br>Stufe 2<br>ATU32239208                                                                                                    | D Prüfung  |               |                  | Die a<br>Bank<br>BLZ<br>Bank<br>IBAN<br>BIC<br>Auftr<br>Weic           | uftragsbezoge<br>name                                                 | nen Daten fini     | spricht dem                                | er Lasche A<br>aktuellen k        | Aufträge.<br>Kreditor? |                       |        |             |          |            |    |      |           |
| Ference<br>Fax2.<br>E-Mail<br>Diens:<br>Kürzee<br>Firm<br>UID Pr<br>UID Pr<br>UID Nr | In Mobil2                                                                     | Euromax<br>irmenname für UI<br>Stufe 2<br>ATU32239208                                                                                                    | D Prüfung  |               |                  | Die a<br>Bank<br>BLZ<br>Bank<br>IBAN<br>BIC<br>Auftr<br>Weic<br>Freiga | uftragsbezoge<br>name                                                 | nen Daten fini     | spricht dem<br>in Rechnung<br>len Rechnung | er Lasche A<br>aktuellen k<br>jen | Aufträge.<br>Kreditor? |                       |        |             |          |            |    |      |           |
| Feeto<br>Fax2.<br>E-Mail<br>Diens:<br>Kürze<br>Firm<br>UID Pr<br>UID Pr<br>UID Nr    | In Mobil2                                                                     | Euromax<br>Firmenname fur Ul<br>Stufe 2 -<br>ATU32239208                                                                                                    | D Prüfung  |               |                  | Die a<br>Bank<br>BLZ<br>Bank<br>IBAN<br>BIC<br>Auftr<br>Welc           | uftragsbezoge<br>name                                                 | nen Daten fini     | spricht dem<br>n Rechnung<br>len Rechnur   | aktuellen k<br>jen<br>ngen freige | Aufträge.<br>Kreditor? |                       |        |             |          |            |    |      |           |

Abbildung 15 - Firmendetails - Register Kommunikation / Bankverbindung - Benutzerzuordnung

2. Im zweiten Schritt ist die Wartungsfunktion über die *Grundeinstellungen - Funktionskatalog* anzulegen. Merken Sie sich die Funktionsnummer, weil diese außerdem in der Ausstattung hinterlegt werden muss.

| Funktionsdetails < <n< th=""><th>HTTeststand&gt;</th><th>»</th><th></th></n<> | HTTeststand>  | »        |               |
|-------------------------------------------------------------------------------|---------------|----------|---------------|
| Funktionsdetails                                                              |               |          | NHT           |
| Nummer                                                                        | 76003         |          |               |
| Funktion                                                                      | WART FEUER    | 2        |               |
| Funktionsgruppe                                                               | Extern        |          | •             |
| Funktion Beschreibung                                                         |               |          |               |
| Warter Feuerlöscher                                                           |               |          |               |
| •                                                                             |               |          |               |
| letzte Änderung 03.11.                                                        | 2015 16:21:37 | Benutzer | CPADBI        |
|                                                                               |               |          | <b>  </b> 🛛 💥 |

Abbildung 16 - Funktion anlegen

Benutzerhandbuch Funktionen

100

 Öffnen Sie nun die Feuerlöscher im Ausstattungskatalog der Grundeinstellungen oder legen Sie eine neue Ausstattung "Feuerlöscher" im Ausstattungskatalog an. Die weiteren Daten, die Sie für die Ausstattung erfassen können, werden im Benutzerhandbuch für Ausstattungen de-

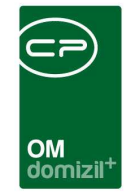

tailliert beschrieben. An dieser Stelle widmen wir uns lediglich den Funktionen, die für die externen Warter wichtig sind.

| Neue Ausstattu  | ng < <nhtteststand>&gt;</nhtteststand> |              |            |             |                  |                      |                 |             |                            |                  |                    |           |
|-----------------|----------------------------------------|--------------|------------|-------------|------------------|----------------------|-----------------|-------------|----------------------------|------------------|--------------------|-----------|
| Neue Ausstat    | ttung                                  |              |            |             |                  |                      |                 |             |                            |                  |                    | NHT       |
| Daten           |                                        |              |            |             |                  |                      |                 |             |                            |                  |                    |           |
| Artikel Nr.     | 520                                    |              | Ausstattun | g Instand   | haltung Indiv Fe | lder                 |                 |             |                            |                  |                    |           |
| Kürzel          | Feuerlösch                             |              | Art        | Funktion    | Funktion Kürzel  | Funktionsname        | Intervall Inter | valleinheit | Sichtbare Funktionen fi    | ür Externe Erst  | ( <del>  </del> ні | nzufügen  |
| Gruppe          | TGA                                    | -            |            |             |                  |                      |                 |             |                            |                  | B                  | earbeiten |
| Bezeichnung     | Feuerlöscher                           |              |            |             |                  |                      |                 |             |                            |                  |                    |           |
| Einheit         | Stück                                  | -            |            |             |                  |                      |                 |             |                            |                  |                    | arternen  |
| Kategorie A     | Feuerlöscheinrichtung                  | -            |            |             |                  |                      |                 |             |                            | _                |                    |           |
| Kategorie B     | Wartungs- und Prüfungspi               | -            |            |             |                  |                      |                 |             |                            |                  |                    |           |
| Sortierung      | 0                                      | •            |            |             |                  |                      |                 |             |                            |                  |                    |           |
| -               | Ϋ́Ε.                                   |              | <          |             |                  |                      |                 | -           |                            | >                |                    |           |
| 🔲 Ôl Bestellung |                                        |              | Anzah      | I Datensät  | ze: 0            |                      |                 | 2<br>E      | Zuletzt aktualisiert: 10.  | 06.2015 09:50:3  | 4                  |           |
| Ablesung Zäh    | hler                                   |              | Kriteriun  | n           |                  |                      |                 | Auswahl     | Empfohlenes Intervall      | Intervalleinheit | Funktion           | Anmerkung |
| Ø B1300         | Erste Löschhilfe                       |              | Tragbar    | e Feuerlös  | cher, Vorhandens | ein, gültige Prüfpla | kette, Prüfung  | ×           | 2                          | Jahr             | 81300002           |           |
|                 |                                        |              |            |             |                  |                      |                 |             |                            |                  |                    |           |
|                 | Construction and the second second     |              |            |             |                  |                      |                 |             |                            |                  |                    |           |
|                 | Anmerkung                              |              |            |             |                  |                      |                 |             |                            |                  |                    |           |
|                 |                                        |              |            |             |                  |                      |                 |             |                            |                  |                    |           |
|                 |                                        |              | 12         |             |                  |                      |                 |             |                            | 1                |                    |           |
| •               |                                        | Ť            | Anzah      | I Datensät. | ze: 1            |                      |                 |             | Zuletzt aktualisiert: 10.1 | 06.2015 10:02:5  | 6                  |           |
| Erfasst am      | Erfasser                               |              |            | Le          | tzte Änderung    |                      | Benutzer        |             | 8                          |                  |                    |           |
| 🕂 Neu           | 🗧 Löschen 🛛 🔯 Beziehu                  | ingen anzeig | ien ]      |             |                  |                      |                 |             |                            |                  |                    |           |

Abbildung 17 - Prozess zuweisen (Ausstattung)

Sollte es sich um eine Ausstattung handeln, die der ÖNORM B1300 zur Gewährleistung der Objektsicherheit von Wohngebäuden unterliegt, müssen Sie zusätzlich die Checkbox *B1300* markieren und über aus dem Katalog der Norm die dort hinterlegte Ausstattung auswählen (die Bezeichnung kann sich u. U. unterscheiden). Es werden dann die zu prüfenden Kriterien laut Norm in die Liste im rechten unteren Bereich geladen.

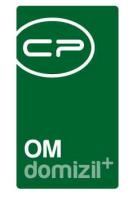

4. Weisen Sie nun der Ausstattung die Funktion zu, die Sie zuvor für die Wartung der Feuerlöscher angelegt haben indem Sie im oberen Bereich auf *Hinzufügen* klicken. Es wird ein neuer Dialog geöffnet.

| Ausstattung Insta     | ndhaltung < <nhtteststand>&gt;</nhtteststand>  |                 |
|-----------------------|------------------------------------------------|-----------------|
| Ausstatt              | ung Instandhaltung                             | NHT             |
|                       |                                                |                 |
| Instandhaltungs-Art   | . wartung 👻                                    |                 |
| Funktion              | 76003-WART FEUER                               |                 |
| Funktion Name         | Warter Feuerlöscher                            |                 |
| Intervall             | 2                                              |                 |
| Intervalleinheit      | Jahr 👻                                         |                 |
|                       | Diese Instandhaltung findet alle 2 Jahre statt |                 |
| sichtbare Funktionen. |                                                |                 |
| Erfasst am            | Erfasser                                       | letzte Änderung |
|                       |                                                |                 |

Abbildung 18 - Funktion für Ausstattungen hinzufügen

Wählen Sie hier die *Art* und die *Funktion* aus, die die Ausstattung warten oder prüfen soll. Die Art dient dabei der Kategorisierung und muss in Kombination mit der Funktionsnummer und dem *Intervall* eindeutig sein. Das Intervall gibt nicht die Häufigkeit, sondern den Abstand zwischen zwei Prüfungen an. Zum besseren Verständnis erscheint nach Eingabe von Intervall und Einheit ein Satz, der die Prüfhäufigkeit erklärt. Im Bereich *sichtbare Funktionen* können Sie Funktionen des Objekts auswählen, die der Prüfer bei Eingabe der Prüfdaten über die Weboberfläche sehen soll. Normalerweise handelt es sich dabei um Funktionen wie den Hausverwalter oder Hausmeister, dessen Kontaktdaten der Prüfer dann im OM WebAccess sehen kann. Bestätigen Sie die Eingabe schließlich durch Klick auf den grünen Haken.

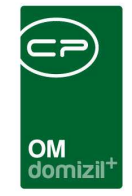

|                 | ng                         |    |             |           |                   |                       |                 |             |                            |                  |          | N         |
|-----------------|----------------------------|----|-------------|-----------|-------------------|-----------------------|-----------------|-------------|----------------------------|------------------|----------|-----------|
| eue Aussiallu   |                            |    |             |           |                   |                       |                 |             |                            |                  |          |           |
| n               |                            |    |             |           |                   |                       |                 |             |                            |                  |          |           |
| Artikal Nr.     | 520                        | Ţ. | Ausstattung | Instand   | haltung Indiv Fel | der                   |                 |             |                            |                  |          |           |
| Girzel          | Feuerlösch                 |    | Art         | Funktion  | Funktion Kürzel   | Funktionsname         | Intervall Inter | valleinheit | Sichtbare Funktionen fü    | r Externe Erst   | E Hir    | nzufügen  |
| Gruppe          | TGA 👻                      | 1  | Wartung     | 76003     | WART FEUER        | Warter Feuerlös       | 2 Jahr          |             |                            | CPA              |          | arheiten  |
| Bezeichnung     | Feuerlöscher               | 1  |             |           |                   |                       |                 |             |                            |                  | e be     | arbeiteit |
| inheit          | Stück -                    |    |             |           |                   |                       |                 |             |                            |                  | En       | tternen   |
| (ategorie A     | Feuerlöscheinrichtung 👻    |    |             |           |                   |                       |                 |             |                            |                  |          |           |
| (ategorie B     | Wartungs- und Prüfungsp: 👻 |    |             |           |                   |                       |                 |             |                            |                  |          |           |
| Sortierung      | 0                          |    |             |           |                   |                       |                 |             |                            |                  |          |           |
|                 | ήE 3.                      |    | <           |           |                   |                       |                 |             |                            | >                |          |           |
| Öl Bestellung   |                            |    | Anzahl      | Datensät  | ze: 1             |                       |                 | ji<br>ji    | Zuletzt aktualisiert: 10.0 | 6.2015 10:42:5   |          |           |
| Ablesung Zähler |                            |    | Kriterium   | 6         |                   |                       |                 | Auswahl     | Empfohlenes Intervall      | Intervalleinheit | Funktion | Anmerkun  |
| B1300 Er        | ste Löschhilfe 🔤           |    | I Tragbare  | Feuerlös  | cher, Vorhandens  | ein, gültige Prüfplal | kette, Prüfung  |             | 2                          | Jahr             | 81300002 |           |
|                 |                            |    |             |           |                   |                       |                 |             |                            |                  |          |           |
|                 | Anmerkung                  |    |             |           |                   |                       |                 |             |                            |                  |          |           |
|                 |                            |    |             |           |                   |                       |                 |             |                            |                  |          |           |
|                 |                            |    |             |           |                   |                       |                 |             |                            |                  |          |           |
|                 |                            | +  | L           |           |                   |                       |                 |             |                            |                  | 51 / //  |           |
|                 |                            | •  | Anzahl      | Datensät: | ze: 1             |                       |                 | 1           | Zuletzt aktualisiert: 10.0 | 6.2015 10:02:5   | 6        |           |
| stam            | Erfasser                   |    |             | Le        | tzte Änderung     |                       | Benutzer.       |             |                            |                  |          |           |

Abbildung 19 - Funktion zuweisen (Ausstattung)

Es ist auch möglich, mehrere Funktionen bei der Ausstattung zu hinterlegen. Dabei kann es sich um vollkommen verschiedene Funktionen handeln, aber auch um die gleiche Funktion mit einem anderen Intervall. Im zweiten Fall muss sich aber bei gleicher Funktionsnummer unbedingt die *Instandhaltungsart* unterscheiden.

Die Kriterien der B1300 weisen Sie der jeweiligen Funktion zu, indem Sie die Funktion oben markieren und dann im unteren Bereich das Häkchen in der Spalte "Auswahl" setzen. Das jeweilige Kriterium bzw. die Kriterien werden für den Warten / Prüfer dann bei der entsprechenden Ausstattung mit angezeigt und müssen als geprüft abgehakt werden.

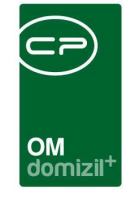

5. Nun können Sie die Firma Euromax als Funktionsträger (=Warter) bei Objekten hinterlegen. Wenn die Firma bei mehreren Objekten als Warter fungieren soll, ist es am einfachsten, dies in den Firmendetails zu tun. Dort können Sie die Funktion gleich bei mehreren Objekten zuordnen.

| 0.00000000000                                                                                | 326-Euro                                                                                                    | max                                                                                                    |                                                                                                    |                                                                                                    |                                                                                                    |                                                                                                    |                                                                                                    |                                                                                                    |                                                                                                    |                                                                                          |           | WH                                                                                                    |
|----------------------------------------------------------------------------------------------|----------------------------------------------------------------------------------------------------|----------------------------------------------------------------------------------------------------|----------------------------------------------------------------------------------------------------|----------------------------------------------------------------------------------------------------|----------------------------------------------------------------------------------------------------|----------------------------------------------------------------------------------------------------|----------------------------------------------------------------------------------------------------|----------------------------------------------------------------------------------------------------|----------------------------------------------------------------------------------------------------|------------------------------------------------------------------------------------------|-----------|----------------------------------------------------------------------------------------------------|
| llgemein                                                                                     | Ausschrei                                                                                                    | bungsübersicht                                                                                                    | Ausschreibungs Gewe                                                                                                    | rke Auftrags Gev                                                                                                    | verke Funktion                                                                                                    | Aufträge Ver                                                                                                    | rsorgung Komm                                                                                                    | unikation/Bankverbind.                                                                                                    | Bonitätsprüfung Ir                                                                                                    | ndividuelle Felder                                                                       | Abteilung | en                                                                                                    |
| ei der Firn<br>Einschrän                                                                     | ma sind folger<br>1kung                                                                                                    | nde Personen als Fi                                                                                                    | unktionsträger hinterleg                                                                                                    |                                                                                                    |                                                                                                    |                                                                                                    |                                                                                                    |                                                                                                    |                                                                                                    |                                                                                          |           |                                                                                                    |
|                                                                                              |                                                                                                    | beginnt n                                                                                                    | nit 👻 🔎 Suc                                                                                                    | chen Alle                                                                                                    |                                                                                                    |                                                                                                    | - 🕘 😿                                                                                                    | 1                                                                                                    |                                                                                                    |                                                                                          |           | <b>Funktion hinzufügen</b>                                                                                                    |
| Funktio                                                                                      | n                                                                                                    | Funktionsbeschre                                                                                                    | Zuordnungsdatum                                                                                                    | Nummer                                                                                                    | Abteilung                                                                                                    | Gruppe                                                                                                    | Bemerkung                                                                                                    | Beginnt am                                                                                                    | Endet am                                                                                                    | Zuordnung von                                                                            | Zuor      | Funktion bearbeiten                                                                                                    |
| ANSPR                                                                                        | RECHPERS                                                                                                    | Ansprechperson                                                                                                    | 04.12.2015                                                                                                    | 88000                                                                                                    |                                                                                                    | Extern                                                                                                    |                                                                                                    | 04.12.2015                                                                                                    | 31.12.2999 23:59:5                                                                                                    | 55 Euromax (000326)                                                                      | Firma     | E Funktionen löschen                                                                                                    |
|                                                                                              |                                                                                                    |                                                                                                    |                                                                                                    |                                                                                                    |                                                                                                    |                                                                                                    |                                                                                                    |                                                                                                    |                                                                                                    |                                                                                          |           | Aktualisieren                                                                                                    |
|                                                                                              |                                                                                                    |                                                                                                    |                                                                                                    |                                                                                                    |                                                                                                    |                                                                                                    |                                                                                                    |                                                                                                    |                                                                                                    |                                                                                          |           | Funktion kopieren                                                                                                    |
|                                                                                              |                                                                                                    |                                                                                                    |                                                                                                    |                                                                                                    |                                                                                                    |                                                                                                    |                                                                                                    |                                                                                                    |                                                                                                    |                                                                                          |           | Enddatum definieren                                                                                                    |
|                                                                                              |                                                                                                    |                                                                                                    |                                                                                                    |                                                                                                    |                                                                                                    |                                                                                                    |                                                                                                    |                                                                                                    |                                                                                                    |                                                                                          |           | Zur Person                                                                                                    |
| at the second                                                                                |                                                                                                    |                                                                                                    |                                                                                                    |                                                                                                    |                                                                                                    |                                                                                                    |                                                                                                    |                                                                                                    |                                                                                                    |                                                                                          |           |                                                                                                    |
| Anza<br>ese Firma                                                                            | ihi Datensätzi<br>a hat folgendi                                                                                                    | e: 1                                                                                                    | Ausgeb                                                                                                    | lendete Spatten                                                                                                    |                                                                                                    |                                                                                                    |                                                                                                    |                                                                                                    |                                                                                                    |                                                                                          | •         | Serienbriefe                                                                                                    |
| Anza<br>ese Firma<br>inschrän                                                                | ihl Datensätzi<br>a hat folgendi<br>nkung                                                                                                    | e: 1<br>e Funktionen.                                                                                                    | Ausget<br>nit <b>√</b> ØSuc                                                                                                    | chen                                                                                                    |                                                                                                    |                                                                                                    | - <u>)</u>                                                                                                    | 1                                                                                                    |                                                                                                    |                                                                                          |           | Serienbriefe                                                                                                    |
| Anza<br>ese Firma<br>Inschrän<br>Funktio                                                     | ihl Datensätzi<br>a hat folgendi<br>ikung<br>on Funl                                                                                                | e: 1<br>e Funktionen.<br>beginnt n<br>ktionsbeschreibung                                                                                                    | Ausgeb<br>nit v Dosuge<br>Zuordnungsdatum Nu                                                                                                    | iendete Spalten                                                                                                    | ppe Zuordnung vo                                                                                                    | n Zuordnung zu                                                                                                    | ▼ de la companya de la companya de | Innt am Endet am                                                                                                    | Zuordnung von I                                                                                                    | Nodul Zuordnung zu                                                                       | i Mo 🔺    | Serienbriefe     Serienbriefe     Funktion hinzufügen     Funktion bearbeiten                                                                                              |
| Anza<br>ese Firma<br>inschrän<br>Funktio<br>WART                                             | hl Datensätz<br>a hat folgend<br>kung<br>on Funl<br>FEUER War                                                                                       | e: 1<br>e Funktionen.<br>beginnt n<br>ktionsbeschreibung<br>ter Feuerlöscher                                                                                                    | Ausgeb<br>nt V Suc<br>Zuordnungsdatum Nu<br>04.12.2015 7                                                                                                    | ihendete Spalten<br>ihen (Malle<br>mmer Abteilung Gru<br>76003 Ext                                                                                                    | ppe Zuordnung vo<br>em Euromax (000                                                                                                    | n Zuordnung zu<br>326) 00002-0 NO2                                                                                                    | v Bemerkung Beg<br>2 04.                                                                                                    | Innt am Endet am<br>12.2015 31 12.2999 23:                                                                                                    | Zuordnung von 1<br>59:59 Firma                                                                                           | lodul Zuordnung zu<br>Objekt                                                             | i Mo      | Serienbriefe     Funktion hinzufügen     Funktion bearbeiten     Funktionen löschen                                                                                        |
| Anza<br>ese Firma<br>finschrän<br>WART<br>WART                                               | hl Datensätz<br>a hat folgend<br>kung<br>on Funl<br>FEUER War<br>FEUER War<br>GEUER War                                                             | e: 1<br>e Funktionen.<br>beginnt n<br>ktionsbeschreibung<br>ter Feuerlöscher<br>ter Feuerlöscher                                                                                                    | Ausget                                                                                                    | then Alle<br>mmer Abteilung Gru<br>76003 Ext<br>76003 Ext                                                                                                    | ppe Zuordnung vo<br>ern Euromax (000<br>ern Euromax (000                                                                                                    | n Zuordnung zi<br>326) 00002-0 IN02<br>326) 00672-0 IN01<br>326) 00671-0 IN01                                                                                   | ▼ (100) ■<br>tu Bemerkung Beg<br>2 04.<br>1 04.<br>1 04.                                                                                                    | Inini am Endet am<br>12.2015 31.12.2999 23<br>12.2015 31.22.2999 23<br>12.2015 31.22.2999 23                                                                                                    | Zuordnung von I<br>59:59 Firma<br>59:59 Firma<br>59:50 Firma                                                             | ilodul Zuordnung zu<br>Objekt<br>Objekt                                                  | I Mo      | <ul> <li>Serienbriefe</li> <li>Funktion hinzufügen</li> <li>Funktion bearbeiten</li> <li>Funktionen löschen</li> <li>Aktualisieren</li> </ul>                              |
| Anza<br>ese Firma<br>inschrän<br>WART<br>WART<br>WART                                        | hl Datensätz<br>a hat folgende<br>hkung<br>on Funl<br>FEUER War<br>FEUER War<br>FEUER War<br>FEUER War                                              | e: 1 e: Funktionen. e Funktionen. ktionsbeschreibung ter Feuerlöscher ter Feuerlöscher ter Feuerlöscher                                                                                                    | Ausget                                                                                                    | then Alle<br>then Alle<br>mmer Abteilung Gr.<br>76003 Ext<br>76003 Ext<br>76003 Ext<br>76003 Ext                                                                                                    | ppe Zuordnung vo<br>em Euromax (000<br>em Euromax (000<br>em Euromax (000<br>m Euromax (000                                                                                                    | n Zuordnung zi<br>326) 00002-0 IN02<br>326) 00672-0 IN01<br>326) 0001-0 IN01<br>326) 00001-31 tes                                                               | ✔                                                                                                    | Inntam Endet am<br>12.2015 31.12.2999 23.<br>12.2015 31.12.2999 23.<br>12.2015 31.12.2999 23.<br>12.2015 31.12.2999 23.                                                                                                    | Zuordnung von 1<br>59:59 Firma<br>59:59 Firma<br>59:59 Firma                                                             | Nodul Zuordnung zu<br>Objekt<br>Objekt<br>Objekt<br>Objekt                               | ł Mo      | Serienbriefe  Funktion hinzufügen  Funktion bearbeiten  Atualiseren  Funktion kopieren                                                                                     |
| Anza<br>ese Firma<br>funktio<br>WART<br>WART<br>WART<br>WART<br>WART                         | hl Datensätz<br>a hat folgend<br>kung<br>FEUER War<br>FEUER War<br>FEUER War<br>FEUER War<br>FEUER War                                              | e: 1 e Funktionen. beginnt n ktionsbeschreibung ter Feuerlöscher ter Feuerlöscher ter Feuerlöscher ter Feuerlöscher ter Feuerlöscher ter Feuerlöscher                                                                                        | Ausget<br>nt Control Control Con | Internet Spatten                                                                                                    | ppe Zuordnung vo<br>rm Euromax (000<br>erm Euromax (000<br>erm Euromax (000<br>erm Euromax (000<br>erm Euromax (000                                                                                | n Zuordnung zr<br>326) 00002-0 IN02<br>326) 00672-0 IN01<br>326) 00001-0 IN01<br>326) 00001-0 N01<br>326) 00001-0 N06<br>326) 00008-0 IN06                      | ▼         ↓         ↓         ↓           1         04.1         04.1         04.1         04.1         04.1         04.1         04.1         04.1         04.1         04.1         04.1         04.1         04.1         04.1         04.1         04.1         04.1         04.1         04.1         04.1         04.1         04.1         04.1         04.1         04.1         04.1         04.1         04.1         04.1         04.1         04.1         04.1         04.1         04.1         04.1         04.1         04.1         04.1         04.1         04.1         04.1         04.1         04.1         04.1         04.1         04.1         04.1         04.1         04.1         04.1         04.1         04.1         04.1         04.1         04.1         04.1         04.1         04.1         04.1         04.1         04.1         04.1         04.1         04.1         04.1         04.1         04.1         04.1         04.1         04.1         04.1         04.1         04.1         04.1         04.1         04.1         04.1         04.1         04.1         04.1         04.1         04.1         04.1         04.1         04.1         04.1         04.1                                                                                                    | Imit am         Endet am           12.2015         31.12.2999 23.           12.2015         31.12.2999 23.           12.2015         31.12.2999 23.           12.2015         31.12.2999 23.                                                                                                    | Zuordnung von 1<br>59:59 Firma<br>59:59 Firma<br>59:59 Firma<br>59:59 Firma                                              | Iledul Zuerdnung zu<br>Objekt<br>Objekt<br>Objekt<br>Objekt<br>Objekt                    | i Mo A    | Serienbriefe     Serienbriefe     Funktion hinzufügen     Funktion bearbeiten     Funktionen löschen     Aktualisieren     Funktion kopieren     Funktion zu Objekt kopier |
| Anza<br>ese Firma<br>Einschrän<br>WART<br>WART<br>WART<br>WART<br>WART                       | hl Datensätz<br>a hat folgende<br>skung<br>FEUER War<br>FEUER War<br>FEUER War<br>FEUER War<br>FEUER War                                            | e: 1<br>e Funktionen.<br>beginnt n<br>ktionsbeschreibung<br>ter Feuerlöscher<br>ter Feuerlöscher<br>ter Feuerlöscher<br>ter Feuerlöscher<br>ter Feuerlöscher                                                                                 | Ausget                                                                                                    | Iendete Spatten                                                                                                    | ppe Zuordnung vo<br>ern Euromax (000<br>ern Euromax (000<br>ern Euromax (000<br>ern Euromax (000<br>ern Euromax (000<br>ern Euromax (000                                                           | n Zuordnung zi<br>326) 0002-0 IN02<br>326) 0007-0 IN01<br>326) 0001-3 Ites<br>00001-3 Ites<br>260 0008-0 IN03<br>326) 00087-33 Ites                             | ✓         ↓         ↓         ↓           2         04,1         1         04,2         1         04,3         1         04,4         1         1         04,4         1         1         04,4         1         1         04,4         1         1         04,4         1         1         04,4         1         1         04,4         1         1         04,4         1         1         04,4         1         1         04,4         1         1         04,4         1         1         0,4         1         1         0,4         1         1         0,4         1         1         0,4         1         1         0,4         1         1         0,4         1         1         0,4         1         1         0,4         1         1         0,4         1         1         0,4         1         1         0,4         1         1         0,4         1         1         0,4         1         1         0,4         1         1         1         1         1         1         1         1         1         1         1         1         1         1         1         1         1         1                                                                                                    | Innt am Endet am<br>12.2015 31 12.2999 23:<br>12.2015 31 12.2999 23:<br>12.2015 31 22.299 23:<br>12.2015 31 22.2015 31 22.2015 3 | Zuordnung von 1<br>59:59 Firma<br>59:59 Firma<br>59:59 Firma<br>59:59 Firma<br>59:59 Firma<br>59:59 Firma                | Ilodul Zuordnung zu<br>Objekt<br>Objekt<br>Objekt<br>Objekt<br>Objekt                    | I MO A    | Serienbriefe     Serienbriefe     Funktion hinzufügen     Funktion bearbeiten     Funktionen löschen     Attualisieren     Funktion kopieren     Funktion zu Objekt kopier |
| Anza<br>ese Firme<br>inschrän<br>Wart<br>Wart<br>Wart<br>Wart<br>Wart<br>Wart<br>Wart        | hl Datensätzt<br>a hat folgende<br>hkung<br>FEUER War<br>FEUER War<br>FEUER War<br>FEUER War<br>FEUER War<br>FEUER War<br>FEUER War                 | e: 1<br>beginnt n<br>ktionabeschreibung<br>ter Feuerlöscher<br>ter Feuerlöscher<br>ter Feuerlöscher<br>ter Feuerlöscher<br>ter Feuerlöscher<br>ter Feuerlöscher                                                                              | Ausget                                                                                                    | Internetie Spatten                                                                                                    | ppe Zuordnung vo<br>m Euromax (000<br>ern Euromax (000<br>ern Euromax (000<br>ern Euromax (000<br>ern Euromax (000<br>ern Euromax (000<br>ern Euromax (000<br>ern Euromax (000<br>ern Euromax (000 | n Zuordnung zr<br>326) 0002-0 INO<br>326) 0007-0 INO<br>326) 0001-33 tes<br>326) 00001-33 tes<br>326) 0006-0 INO<br>326) 0006-0 INO                             | vu         Bernerkung         Berg           2         04.4         1         04.4           1         04.4         1         04.4           st         04.4         1         04.4           st         04.4         1         04.4           6         04.4         04.4         1                                                                                                    | Innt am Endet am<br>12.2015 31.12.2999 23:<br>12.2015 31.12.2999 23:<br>12.2015 31.2015 31.2   | Zuordnung von 1<br>59:59 Firma<br>59:59 Firma<br>59:59 Firma<br>59:59 Firma<br>59:59 Firma<br>59:59 Firma                | Aodul Zuordnung zu<br>Objekt<br>Objekt<br>Objekt<br>Objekt<br>Objekt<br>Objekt           | I MO A    | Serienbriefe  Funktion hinzufügen  Funktion hinzufügen  Funktion kearbeiten  Aktualisieren  Funktion kopieren  Funktion zu Objekt kopier  Enddatum definieren              |
| Anza<br>ese Firma<br>Einschrän<br>WART<br>WART<br>WART<br>WART<br>WART<br>WART<br>WART       | hl Datensätz<br>a hat folgend<br>kung<br>FEUER War<br>FEUER War<br>FEUER War<br>FEUER War<br>FEUER War<br>FEUER War<br>FEUER War                    | e: 1<br>e Funktionen.<br>beginnt n<br>ktionabeschreibung<br>ter Feuerlöscher<br>ter Feuerlöscher<br>ter Feuerlöscher<br>ter Feuerlöscher<br>ter Feuerlöscher<br>ter Feuerlöscher                                                             | Ausget                                                                                                    | Alle           mmer         Abteliung           6003         Ext.           6003         Ext.           6003         Ext.           6003         Ext.           6003         Ext.           6003         Ext.           6003         Ext.           6003         Ext.           6003         Ext.           6003         Ext.           6003         Ext. | ppe Zuordnung vo<br>erm Euromax (000<br>erm Euromax (000<br>erm Euromax (000<br>erm Euromax (000<br>erm Euromax (000<br>erm Euromax (000<br>erm Euromax (000                                       | n Zuordnung zi<br>326) 0002-0 IN02<br>326) 00072-0 IN01<br>326) 00001-0 IN01<br>326) 00001-3 tes<br>326) 00008-0 IN08<br>326) 00008-0 IN08<br>326) 00008-0 IN08 | Image: Constraint of the second second sec                      | Inntam Endetam<br>12.2015 31.12.2999 23<br>12.2015 31.12.2999 23<br>12.2015 31.12.2999 23<br>12.2015 31.12.2999 23<br>12.2015 31.12.2999 23<br>12.2015 31.12.2999 23<br>12.2015 31.12.2999 23                                                                                                    | Zuordnung von 1<br>59:59 Firma<br>59:59 Firma<br>59:59 Firma<br>59:59 Firma<br>59:59 Firma<br>59:59 Firma<br>59:59 Firma | Aodul Zuordnung zu<br>Objekt<br>Objekt<br>Objekt<br>Objekt<br>Objekt<br>Objekt<br>Objekt |           | Serienbriefe  Funktion hinzufügen  Funktion bearbeiten  Funktione löschen  Aktualisieren  Funktion zu Objekt kopier  Sum Objekt                                            |
| Anza<br>ese Firma<br>mschrän<br>Wart<br>Wart<br>Wart<br>Wart<br>Wart<br>Wart<br>Wart<br>Wart | hi Datensätz<br>a hat folgendi<br>kkung<br>FEUER War<br>FEUER War<br>FEUER War<br>FEUER War<br>FEUER War<br>FEUER War<br>FEUER War<br>HI Datensätze | e: 1<br>e Funktionen.<br>beginnt m<br>ktionabeschreibung<br>ter Feuerlöscher<br>ter Feuerlöscher<br>ter Feuerlöscher<br>ter Feuerlöscher<br>ter Feuerlöscher<br>ter Feuerlöscher<br>ter Feuerlöscher<br>ter Feuerlöscher<br>ter Feuerlöscher | Ausget                                                                                                    | Andete Spatten                                                                                                    | ppe Zuordnung vo<br>m Euromax (000<br>ern Euromax (000<br>ern Euromax (000<br>ern Euromax (000<br>ern Euromax (000<br>ern Euromax (000<br>ern Euromax (000                                         | n Zuordnung zr<br>326) 0002-0 IN0<br>326) 00072-0 IN0<br>326) 0001-10 IN01<br>326) 00001-33 tes<br>326) 00006-0 IN06<br>326) 00006-0 IN06<br>326) 00006-0 IN06  | v         Image: Constraint of the second second secon                               | Initian         Endet am           12.2015         31.12.2999 23.           12.2015         31.12.2999 23.           12.2015         31.12.2999 23.           12.2015         31.12.2999 23.           12.2015         31.12.2999 23.           12.2015         31.12.2999 23.           12.2015         31.12.2999 23.           12.2015         31.12.2999 23.                                                                                                    | Zuordnung von 1<br>59:59 Firma<br>59:59 Firma<br>59:59 Firma<br>59:59 Firma<br>59:59 Firma<br>59:59 Firma<br>59:59 Firma | Addul Zuordnung zu<br>Objekt<br>Objekt<br>Objekt<br>Objekt<br>Objekt<br>Objekt<br>Objekt | i Mo      | Serienbriefe  Funktion hinzufügen  Funktion hinzufügen  Funktion bearbeiten  Attualisieren  Funktion zu Objekt kopier  Sum Objekt  Serienbriefe                            |

Abbildung 20 - Funktion zuweisen (Kreditor)

Dadurch wird nun jede Ausstattung des Typs Feuerlöscher in den ausgewählten Objekten von der Firma Euromax gewartet. Es ist auch möglich, einen Warter bei der Zuordnung von Ausstattungen zum Objekt direkt bei der Ausstattung zu hinterlegen (zugeordnete Ausstattung - Register Funktionen). So können Sie zum Beispiel bei mehreren vorhandenen Ausstattungen der gleichen Sorte bzw. die über die gleiche Funktion gewartet / geprüft werden unterschied-liche Funktionsträger hinterlegen (z.B. Lift A wird von Firma X gewartet und Lift B von Firma Y).

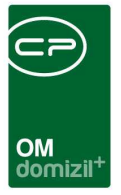

# 8. Konfiguration

## Einstellungen Funktionsgruppen

| Einstellungen   | < <nhtteststand></nhtteststand> | <b>×</b>          |                   |                  |                   |                 |                             |
|-----------------|---------------------------------|-------------------|-------------------|------------------|-------------------|-----------------|-----------------------------|
| Einstellunge    | en                              |                   |                   |                  |                   |                 | NH                          |
|                 | beginnt                         | t mit 👻 🔎 Such    | nen               | )[               |                   | - 🙆 🐹           | Berechtigung bearbeite      |
| Funktionsgruppe | Berechtigung N                  | Berechtigung      | Erstellt am       | Erstellt von Ben | letzte Änderung   | letzte Änderung | j. 🔺 🔚 Berechtigung löschen |
| B1300<br>Extern | 225104                          | Funktionsgruppe 1 | 25.11.2016 11:21: | СРАНОС           | 28.11.2016 14:41  | testcpamap      |                             |
| Intern          | 225105                          | Funktionsgruppe 2 | 25.11.2016 07:39: | testcpamap       | 28.11.2016 14:41: | testcpamap      |                             |
|                 |                                 |                   |                   |                  |                   |                 | E                           |
|                 |                                 |                   |                   |                  |                   |                 |                             |
|                 |                                 |                   |                   |                  |                   |                 |                             |
|                 |                                 |                   |                   |                  |                   |                 |                             |
|                 |                                 |                   |                   |                  |                   |                 |                             |
|                 |                                 |                   |                   |                  |                   |                 |                             |
|                 |                                 |                   |                   |                  |                   |                 |                             |
|                 |                                 |                   |                   |                  |                   |                 |                             |
|                 |                                 | te                | m                 |                  |                   | F               |                             |
| Anzahl Datensä  | tze: 5                          |                   |                   |                  |                   |                 |                             |
|                 |                                 |                   |                   |                  |                   |                 |                             |

Abbildung 21 - Einstellungen Funktionsgruppen

In diesem Dialog wird jede Funktionsgruppe aufgelistet, zu der es im Funktionskatalog eine Funktion gibt. Über die Schaltfläche Berechtigung bearbeiten kann einer Funktionsgruppe eine Platzhalterberechtigung (siehe Berechtigungen) zugewiesen werden. Das Bearbeiten und Anlegen solcher Funktionen ist dann nur für Benutzer erlaubt, die diese Berechtigung haben, und für Administratoren.

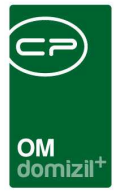

### Berechtigungen

#### 225100 Funktionen Neu

Mit dieser Berechtigung darf der Nutzer neue Funktionen zuweisen. Ohne diese Berechtigung ist der Button 'Hinzufügen' in den Funktionslisten nicht aktiv.

#### 225101 Funktionen Bearbeiten

Mit dieser Berechtigung darf der Nutzer zugewiesene Funktionen bearbeiten. Ohne diese Berechtigung kann er die Funktionsdetails zwar öffnen, aber die Buttons 'Speichern' und 'Speichern und Schließen' in den Funktionsdetails sind nicht aktiv. Änderungen können also nicht gespeichert werden.

#### 225102 Funktionen Löschen

Mit dieser Berechtigung darf der Nutzer Funktionszuweisungen löschen. Ohne diese Berechtigung ist der Button 'Entfernen' in den Funktionslisten nicht aktiv.

#### 225104 Funktionsgruppe 1

Platzhalter-Berechtigung für Funktionsgruppen (Grundeinstellungen/OM Allgemein/Einstellungen Funktionsgruppen). Titel und Beschreibung dieser Berechtigung können nach Belieben angepasst werden.

#### 225105 Funktionsgruppe 2

Platzhalter-Berechtigung für Funktionsgruppen (Grundeinstellungen/OM Allgemein/Einstellungen Funktionsgruppen). Titel und Beschreibung dieser Berechtigung können nach Belieben angepasst werden.

#### 225106 Funktionsgruppe 3

Benutzerhandbuch Funktionen

Platzhalter-Berechtigung für Funktionsgruppen (Grundeinstellungen/OM Allgemein/Einstellungen Funktionsgruppen). Titel und Beschreibung dieser Berechtigung können nach Belieben angepasst werden.

#### 150007 Funktionskatalog (Hauptmenü)

Mit dieser Berechtigung darf der Nutzer den Funktionskatalog einsehen / ändern.

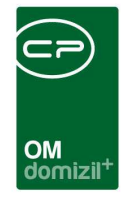

#### 225103 Funktionszuordnungen bereinigen

Mit dieser Berechtigung darf der Benutzer das Tool zur Funktionsbereinigung bedienen.

#### 101126 Funktionen mit Adressen (Konfigurationstabelle)

Mit dieser Berechtigung wird das Bearbeiten der Werte der Konfigurationstabelle Funktionen mit Adressen mit der Nummer 2200 ermöglicht.

#### 101071 Funktionen für Ausstattung (Konfigurationstabelle)

Mit dieser Berechtigung wird das Bearbeiten der Werte der Konfigurationstabelle Funktionen für Ausstattung mit der Nummer 9000 ermöglicht.

#### 101019 Funktionen Wartung / Prüfung (Konfigurationstabelle)

Mit dieser Berechtigung wird das Bearbeiten der Werte der Konfigurationstabelle Funktionen Wartung / Prüfung mit der Nummer 91010 ermöglicht.

#### 101122 automatischen Ziehen von Funktionsträgern (Konfigurationstabelle)

Mit dieser Berechtigung wird das Bearbeiten der Werte der Konfigurationstabelle automatischen Ziehen von Funktionsträgern mit der Nummer 91500 ermöglicht.

### **Globale Variablen**

#### 30 GLOBAL\_HV\_VW

Benutzerhandbuch Funktionen

Hier wird die Funktionsnummer für die Funktion Hausverwalter hinterlegt. Diese wird für verschiedene Module benötigt (z. B. Auftrag,...).

#### 32009 GLOBAL\_FUNKTION\_OBJEKT\_ABGLEICH\_VEH

Mit dieser globalen Variable wird festgelegt, ob beim Anlegen von Objektfunktionen standardmäßig die Option "Abgleich mit allen VEHs" aktiviert ist. Dies ist nur die Voreinstellung, das Häkchen kann beim Anlegen der Funktionszuordnung manuell gesetzt bzw. entfernt werden.

- = 0 (Die Checkbox ist standardmäßig nicht angehakt)
- = 1 (Die Checkbox ist standardmäßig angehakt)

Letzte Änderung: 03/2023

27

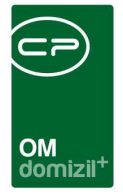

#### 32530 GLOBAL\_TRENNZEICHEN\_KONTAKTDATEN

Mit dieser globalen Variable können Sie die standardmäßig zu verwendende Trennzeichen für die Darstellung von z.B. mehreren Telefonnummern oder E-Mail Adressen konfigurieren.

### Konfigurationstabellen

#### 2200 Funktionen mit Adressen

Hier werden alle Funktionen eingetragen, die eine Adresse haben können. z.B. BKA-Zustellfunktion, oder Vorschreibung-Zustellfunktion. Der Standard ist die 41000 die muss immer vorhanden sein und entspricht der Zustellfunktion.

#### 91010 Funktionen Wartung / Prüfung

Hier werden die Funktionen definiert, die im Parameterdialog des Intervallberichts zur Auswahl stehen. Hierbei handelt es sich um die Funktionen, die für Wartungen und Prüfungen verwendet werden.

#### 91500 automatischen Ziehen von Funktionsträgern

Hier wird definiert, ob in einem Modul automatisch Funktionsträger angelegt werden sollen, z.B. kann im neuen Auftrag automatisch der Hausverwalter als Funktionsträger ,Freigeber' angelegt werden.

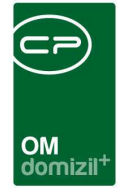

# Abbildungsverzeichnis

. . . . . . .

. . . . . .

. . . . .

. . . .

Benutzerhandbuch Funktionen

| Abbildung 1 - Funktionskatalog                                                                |
|-----------------------------------------------------------------------------------------------|
| Abbildung 2 - Funktionsdetails4                                                               |
| Abbildung 3 - Funktionsregister im Schadensdetail5                                            |
| Abbildung 4 - Funktionsregister im Objektstammdatendialog6                                    |
| Abbildung 5 -Dialog neue Funktionszuordnung7                                                  |
| Abbildung 6 - Funktionszuordnung - Favoriten8                                                 |
| Abbildung 7 - Abgleich mit allen VEHs bei Objektzuordnung9                                    |
| Abbildung 8 - Dialog Funktionen bearbeiten10                                                  |
| Abbildung 9 - Funktionen bearbeiten - Abteilungen11                                           |
| Abbildung 10 - Funktionen bearbeiten - Ansprechperson zuweisen12                              |
| Abbildung 11 - Auftragsgebiete - Register Zuordnung14                                         |
| Abbildung 12 - Auftragsgebiete - Register Funktionen14                                        |
| Abbildung 13 - Funktion kopieren oder übertragen16                                            |
| Abbildung 14 - Funktionsbereinigungstool18                                                    |
| Abbildung 15 - Firmendetails - Register Kommunikation / Bankverbindung - Benutzerzuordnung.20 |
| Abbildung 16 - Funktion anlegen20                                                             |
| Abbildung 17 - Prozess zuweisen (Ausstattung)21                                               |
| Abbildung 18 - Funktion für Ausstattungen hinzufügen22                                        |
| Abbildung 19 - Funktion zuweisen (Ausstattung)23                                              |
|                                                                                               |

H 10

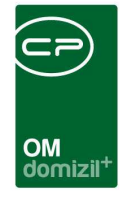

1

ji

 $(1, \dots, N) \rightarrow (1, \dots, N)$ 

10

1.1

10

10

× × ×

| Abbildung 20 - Funktion zuweisen (Kreditor)24   |
|-------------------------------------------------|
| Abbildung 21 - Einstellungen Funktionsgruppen25 |

. .

10

1.1

10 10

 $\mathbb{R}^{n} \to \mathbb{R}$ 

10 10

N N N

. .

. . . .

100

. .